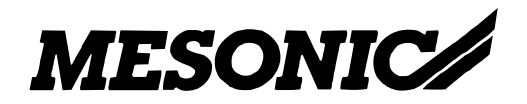

Copyright © 2012

Enterprise WINLine (EWL)

MESONIC © 2012

# Inhaltsverzeichnis

| 1.     | Allgemeine Informationen                                                                      | 3    |
|--------|-----------------------------------------------------------------------------------------------|------|
| 2.     | Installation                                                                                  | 4    |
| 2.1.   | Neuinstallation - WINLine / EWL                                                               | 4    |
| 2.2.   | Einrichtung EWL-Server = WINLine Server                                                       | 5    |
| 2.3.   | Einrichtung EWL-Server ungleich WINLine Server                                                | .13  |
| 2.1.   | Serverdienst starten/beenden - Tray Anwendung                                                 | .13  |
| 2.2.   | Manuelles Starten des EWL-Servers                                                             | . 17 |
| 2.4.   | WINLine ADMIN - EWL Server Einstellungen                                                      | .20  |
| 2.3.   | EWL-Server / EWL System-Server - Verzeichnisse, Dateien und Dienste                           | .24  |
| 2.3.1. | EWL-Verzeichnis                                                                               | .24  |
| 2.3.2. | EWLHTM-Dateien                                                                                | . 25 |
| 2.3.3. | EWL-Anwendungsdateien und Dienste                                                             | .27  |
| 2.3.4. | mesoserver.config                                                                             | . 27 |
| 2.3.5. | EWL-Installation grafisch                                                                     | . 30 |
| 3.     | EWL nachträglich hinzufügen                                                                   | . 35 |
| 3.1    | Installation der EWL innerhalb der selben Version (z.B. Version 8.7 Build 2001)               | . 35 |
| 3.2    | Installation der EWL im Zuge eines Updates (z.B. Version 8.7 Build 2000 auf Version 8.7 Build |      |
|        | 2001)                                                                                         | . 37 |
| 4.     | EWL Benutzer anlegen                                                                          | .41  |
| 4.1.   | client.config                                                                                 | .44  |
| 4.2.   | Druckereinstellungen                                                                          | .45  |
|        |                                                                                               |      |

# 1. Allgemeine Informationen

Das Setup der Interprise WINLine (EWL) ist ab der Version 8.5 Build 1208 im Installationsumfang der WINLine enthalten.

Die Installation der EWL erfolgt direkt vom Server aus; ebenso werden die entsprechenden Windows Dienste am Server eingerichtet. Das EWL-Verzeichnis selbst kann sich jedoch auf einem anderen Computer befinden.

#### Voraussetzungen:

Java-Runtime-Version (ab v1.6) <u>http://www.java.com/de/</u> Entsprechende EWL Lizenz Firewall Konfiguration: Freischaltung der verwendeten Ports

## 2. Installation

## 2.1. Neuinstallation - WINLine / EWL

Der WINLine Installations-Wizard enthält neben den Beispielmandanten und zusätzlichen Sprachpaketen die Komponente der Enterprise WINLine.

| WINLine - InstallShield Wizard                                                                               |                                             |                                                                            | ×                                       |
|----------------------------------------------------------------------------------------------------|---------------------------------------------|----------------------------------------------------------------------------|-----------------------------------------|
| Features wählen<br>Die zu installierenden Features auswählen.                                                |                                             |                                                                            |                                         |
| Wählen Sie die Features, die Sie installieren mö<br>nicht installieren möchten.                              | ichten, und lös                             | chen Sie die Feat<br>Beschreibung<br>Diese Komponent<br>die Enterprise WIN | ures, die Sie<br>e installiert<br>ILine |
| 928,45 MB des erforderlichen Speicherplatzes<br>143531,13 MB des verfügbaren Speicherplatze<br>InstallShield | auf dem C-Lau<br>es auf dem C-L<br>< Zurück | fwerk<br>aufwerk<br>Weiter >                                               | Abbrechen                               |

Um die Enterprise WINLine mit zu installieren muss die Option "Enterprise WINLine" aktiviert werden.

Im Zuge der Installation der EWL wird als neues Unterverzeichnis des WINLine-Serververzeichnisses der Ordner "EWL" angelegt, welcher die erforderlichen Anwendungsdateien (exe-Dateien) sowie in weiterer Folge die Konfigurationsdatei "mesoserver.config" und div. andere Dateien enthalten wird.

| Name                        | 🔹 Änderungsdatum 💌 | Тур 🔶 💌            | Größe 🗸 🗸 |
|-----------------------------|--------------------|--------------------|-----------|
| 퉬 images                    | 31.05.2010 16:07   | Dateiordner        |           |
| mesoserver                  | 26.05.2010 14:50   | Anwendung          | 348 KB    |
| MesoSpool                   | 10.03.2010 16:42   | Anwendung          | 1.536 KB  |
| mesosvcmanager              | 26.05.2010 14:55   | Anwendung          | 76 KB     |
| 📶 mesosvcwnd                | 21.05.2010 13:30   | Anwendung          | 352 KB    |
| mesosysserver               | 26.05.2010 14:55   | Anwendung          | 128 KB    |
| 📄 boot.ewlhtm               | 23.09.2009 08:22   | EWLHTM-Datei       | 3 KB      |
| 📄 command.ewlhtm            | 22.10.2008 16:34   | EWLHTM-Datei       | 2 KB      |
| 📄 default.ewlhtm            | 18.09.2009 11:44   | EWLHTM-Datei       | 4 KB      |
| error.ewlhtm                | 20.09.2006 11:38   | EWLHTM-Datei       | 1 KB      |
| extstatistics.ewlhtm        | 29.10.2008 13:17   | EWLHTM-Datei       | 2 KB      |
| statistics.ewlhtm           | 17.09.2009 13:00   | EWLHTM-Datei       | 9 KB      |
| 💋 favicon                   | 10.10.2002 09:22   | Icon               | 2 KB      |
| WEBApplet.jar               | 29.04.2010 10:03   | JAR-Datei          | 1.686 KB  |
| Microsoft.VC80.CRT.manifest | 11.07.2009 19:10   | MANIFEST-Datei     | 2 KB      |
| 🚳 ACE.dll                   | 12.10.2007 11:16   | Programmbibliothek | 1.096 KB  |
| 🚳 basesystem8.dll           | 26.05.2010 14:50   | Programmbibliothek | 1.476 KB  |
| 🚳 cairo8.dll                | 28.06.2007 11:33   | Programmbibliothek | 292 KB    |
| 🚳 CallInterface8.dll        | 26.05.2010 14:48   | Programmbibliothek | 48 KB     |
| 🚳 CORE_RL_bzlibdll          | 28.06.2007 09:25   | Programmbibliothek | 64 KB     |
| 🚳 CORE_RL_jbigdll           | 28.06.2007 09:27   | Programmbibliothek | 40 KB     |

Nachdem die Installation der WINLine inkl. EWL erfolgreich abgeschlossen wurde kann der eigentliche EWL Server eingerichtet werden.

**Achtung:** Das WINLine-Verzeichnis am Server muss für die Einrichtung als Server-Installation mit allen Zugriffsberechtigungen freigegeben werden.

Weiters ist zu beachten dass ab Betriebssystem Windows Vista, z.B. zum Starten des EWL Server Dienstes im ADMIN der WINLine ADMIN als Administrator ausgeführt werden muss.

Um in weiterer Folge EWL-Benutzer anlegen zu können bzw. generell den Menüpunkt "MSM/EWL Server" anwählen zu können muss eine entsprechende Lizenz vorhanden sein.

Der EWL Lizenztyp ist ein so genannter "named" Lizenztyp. D.h. es kann nur die maximal definierte Anzahl von EWL Benutzern angelegt werden.

## **2.2. Einrichtung EWL-Server = WINLine Server**

Wird im Zuge des Installationswizards (MSM/InstallationsWizard) die Option "Ja, es ist der Server" gewählt, besteht die Möglichkeit den eigentlichen EWL Server einzurichten.

#### Hinweis:

Um in weiterer Folge über diesem Wizard auch den EWL-Server Dienst starten zu können, muss der WINLine ADMIN "als Administrator" ausgeführt werden.

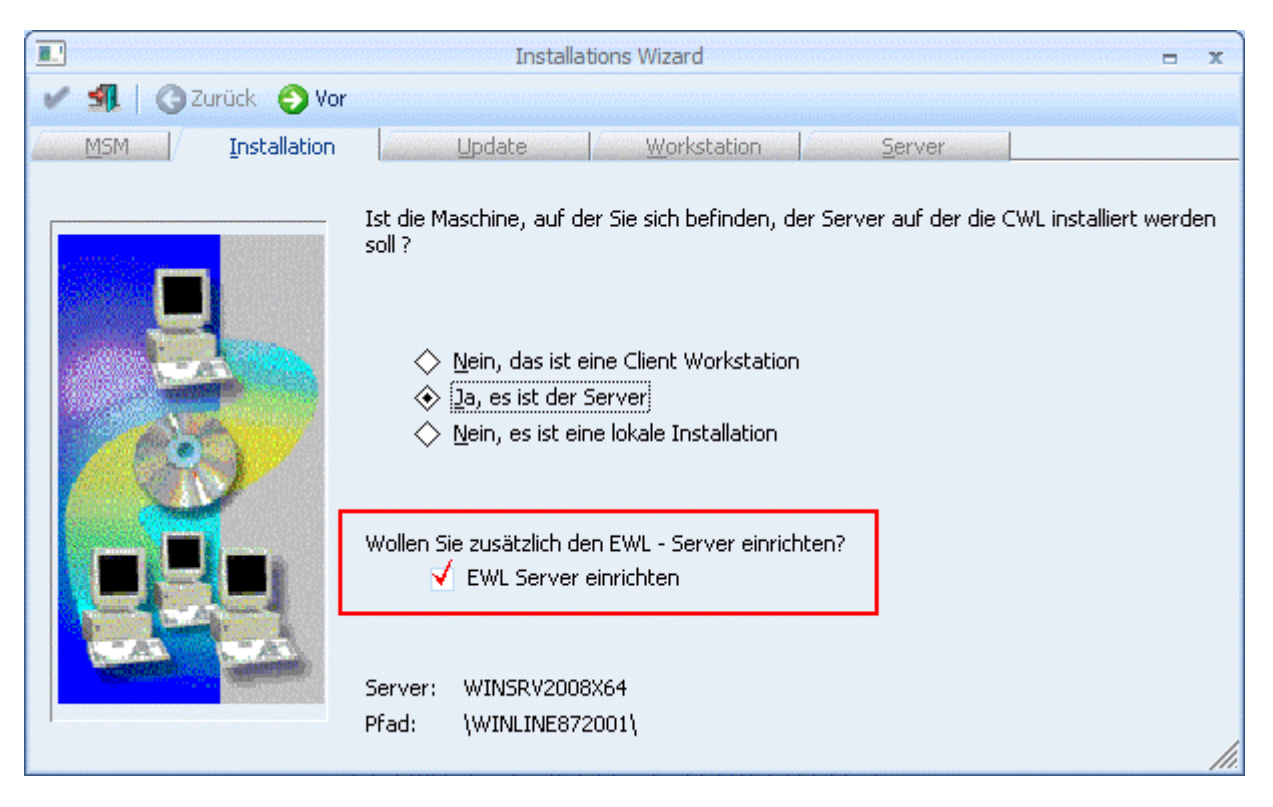

Auch diese Option ist lizenzabhängig; d.h. nur mit vorhandener EWL Server Lizenz kann diese aktiviert werden.

Durch Anklicken des VOR-Buttons kann die nächste Eingabe bearbeitet werden.

🕮 Durch Drücken der ESC-Taste wird das Fenster geschlossen.

Im nächsten Fenster muss die Freigabe eingegeben werden, auf der die WINLine am Server installiert wurde.

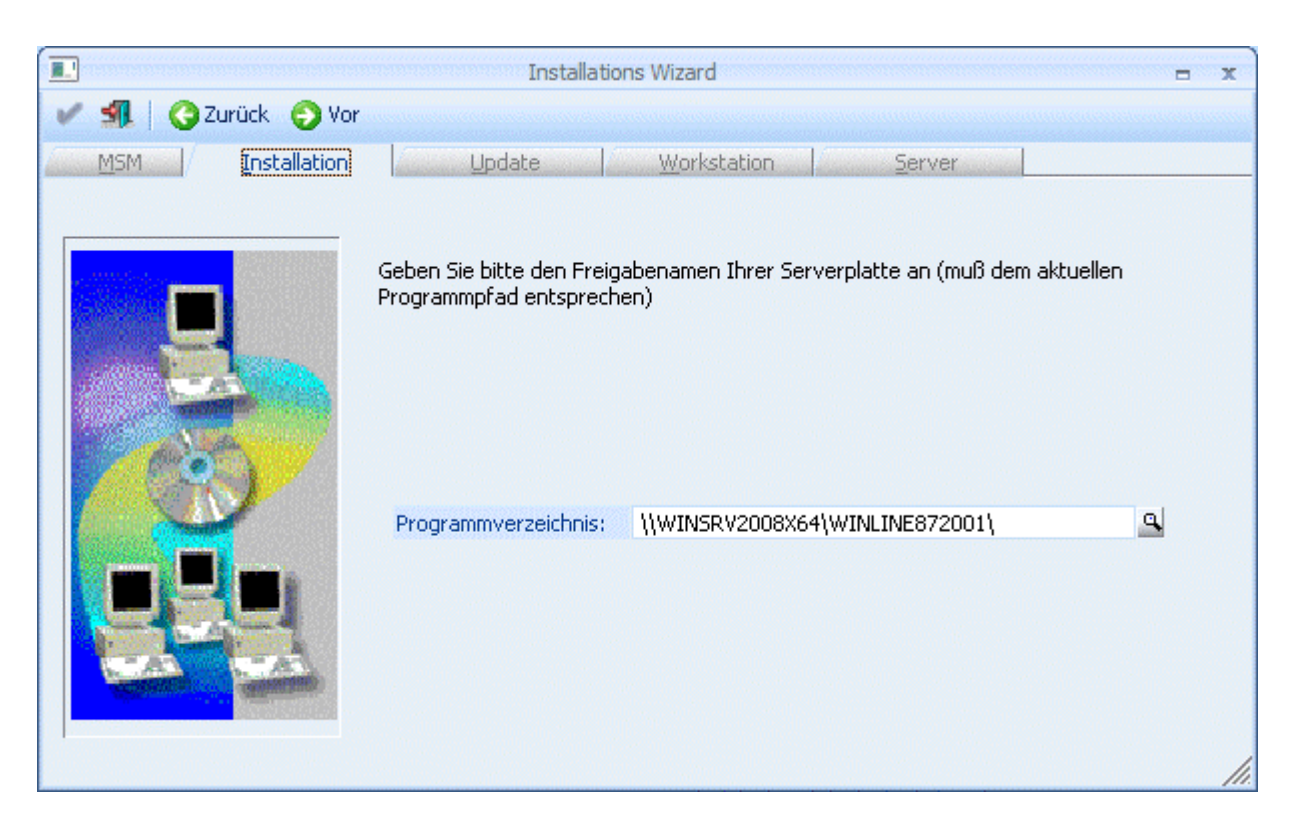

#### Im Feld

#### > Programmverzeichnis

wird der Name des Computers und die Freigabe eingegeben, auf dem das Programm installiert wurde. Hier muss darauf geachtet werden, dass die Eingaben korrekt sind. Ist dies nicht der Fall, wird eine entsprechende Fehlermeldung ausgegeben. Standardmäßig wird der aktuelle Rechnername und die Freigabe vorgeschlagen.

Durch Drücker der F9-Taste kann nach allen Freigaben am Server gesucht werden.

Wurden alle Eingaben durchgeführt, kann durch Anklicken des VOR-Buttons auf die nächste Seite gewechselt werden.

Ourch Anklicken des ZURÜCK-Buttons kann noch einmal die Art der Installation gewählt werden.

Im nächsten Fenster kann festgelegt werden, ob auch weitere Workstations anlegen werden sollen. Bei der Installation vom Server muss diese Option nicht gemacht werden, da die Workstations jederzeit nachträglich angelegt werden können.

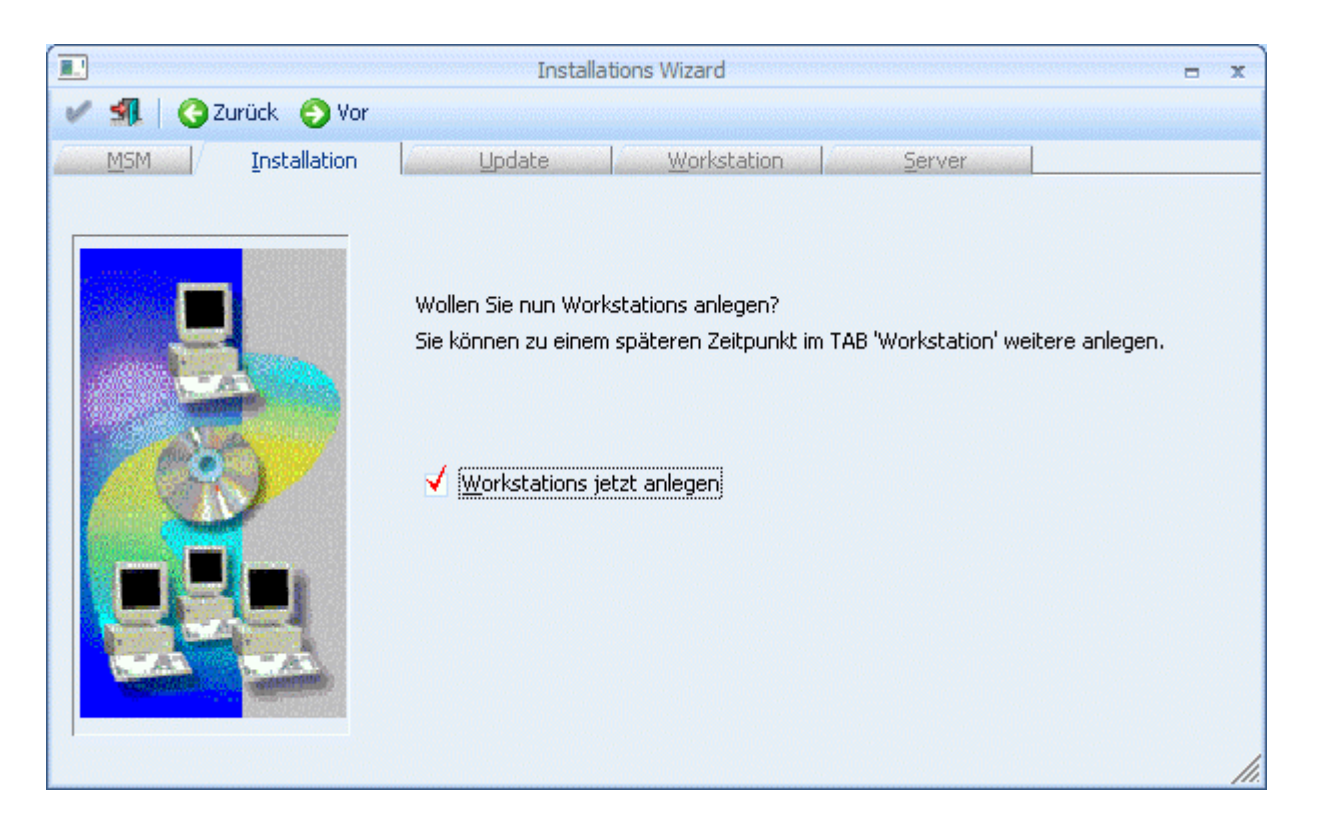

#### Hinweis:

Sollten in weiterer Folge mehrere EWL-Server eingesetzt werden (EWL-System Server / EWL Server), so müssen diese Workstations als WINLine-Client (Client/Server-Client oder Zentraler Client) angelegt werden.

Durch Anklicken des VOR-Buttons können Workstations angelegt werden.

Durch Anklicken des Zurück-Buttons können Sie nochmals die Freigabe bzw. den Installationspfad des Servers bearbeiten.

Die genaue Vorgehensweise zur Installation der Workstations finden Sie im Handbuch zur Administration der WINLine im Kapitel "Installation vom Server aus".

Durch Anklicken des VOR-Buttons gelangt man in das nächste Fenster, wo die Einstellungen für den <u>EWL</u> Server vorgenommen werden können.

Ourch Anklicken des ZURÜCK-Buttons könne die vorherigen Eingaben überarbeitet werden.

|                                                                                                    | Installati                                             | ons Wizard                                 |                   | - x                  |
|----------------------------------------------------------------------------------------------------|--------------------------------------------------------|--------------------------------------------|-------------------|----------------------|
| 🖌 机 🛛 🧿 Zurück 🌔                                                                                                | ⊻or                                                    |                                            |                   |                      |
| MSM Installation                                                                                                | on Update                                              | Workstation                                | <u>S</u> erver    |                      |
|                                                                                                    | – Einstellungen für den EW<br>EWL Server Verzeichnis ( | vL Server. Die Einstellung<br>geschrieben. | gen werden in die | mesoserver.config im |
|                                                                                                    | EWL Server Port                                        |                                            | 50000             |                      |
| A CONTRACTOR OF A CONTRACTOR OF A CONTRACTOR OF A CONTRACTOR OF A CONTRACTOR OF A CONTRACTOR OF A CONTRACTOR OF | HTTP Server Port                                       |                                            | 81                |                      |
|                                                                                                    | Interne IP-Adresse                                     | 192.168.xx.xx                              |                   |                      |
|                                                                                                    | Externe IP-Adresse                                     | xx.xxx.xx.xxx                              |                   |                      |
| A CONTRACTOR                                                                                                    | Serverdienst starten                                   |                                            |                   |                      |
|                                                                                                    | EWL Server Verzeichnis                                 | C:\WINLINE872001\EWI                       | L                 |                      |

#### > EWL Server Port

Der EWL Server Port wird programmtechnisch vom Java-Client (Java Applet) verwendet, um auf den EWL Server zugreifen zu können.

#### HTTP Server Port

Dieser Port wird dazu verwendet, die EWL über einen Browser (z.B.: Internet-Explorer) anzusurfen. Der EWL Server wird über den HTTP Server Port angesurft um eine nicht vorhandene bzw. eine neuere/aktuelle Java-Client-Version herunterladen zu können bzw. das Login zu verifizieren. Ab diesem Zeitpunkt kommuniziert der Java-Client über ein WINLine-internes Protokoll mit dem EWL-Server (über den eingegebenen **EWL** Server Port).

Als HTTP Port wird der Port 80 vorgeschlagen und kann, falls auf dem Rechner nicht schon ein anderer Web-Server (wie z.B.: der IIS, Microsoft Internet Information Service) läuft, weiterverwendet werden.

#### Vorteil von Port 80

Beim Ansurfen des Servers braucht man nur die IP Adresse oder den Servernamen einzugeben (z.B. **http://192.168.0.1**/ oder **http://winlineewl/**). Es ist also nicht nötig den Port dazu anzugeben (Beispiel: **http://192.168.0.1:80/**)

#### Interne IP-Adresse / Externe IP-Adresse

Hier sind jene Adressen anzugeben, über die der Aufruf des EWL-Servers von intern bzw. von extern erfolgen soll.

#### <u>Hinweis:</u>

Die üblich intern verwendeten IP-Adressen befinden sich im Bereich 192.168.xxx.xxx (abgesehen von weiteren Bereichen die als lokale Adressen definiert sind). Diese Adresse kann also in einem internen Netzwerk (LAN) genutzt werden. Dabei ist es nicht möglich den Server extern (z.B. vom Internet Cafe aus) mit dieser Adresse ansurfen zu können. Die EWL "betrachtet" auch IP-Adressen im Bereich 192.\*.\*.\* als lokale (Intranet) Adressen.

Die EWL wird signiert, damit man vom Java-Applet aus auf die Festplatte zugreifen kann. Der Festplattenzugriff wird z.B. für das Up- und Download benötigt.

#### **Enterprise WINLine (EWL)**

Beim Login kann der Username und die SessionsID mit der Checkbox "Anmeldung speichern" im Cookie gespeichert werden. In der EWL direkt gibt es in weiterer Folge die Möglichkeit (Button neben dem Audit-Ampelsymbol) die lokal gespeicherten Daten wie z.B. automatischer Login zu löschen.

Wo die temporären Internet Dateien gespeichert werden sollen bzw. die Größe des Festplattenspeichers für temporäre Dateien kann in den Java Einstellungen (im Windows z.B. unter Systemsteuerung -> Java) eingestellt werden.

#### > Serverdienst starten

Durch Anwählen dieser Option wird ein Dienst (Mesonic EWL Service Manager über die Datei mesosvcmanager.exe) mit dem lokalen System Account installiert. Wenn die EWL-Server Einrichtung abgeschlossen ist, wird dieser Dienst automatisch gestartet.

| 🔍 Dienste         |                               |                                       |                |           |               |                  |
|-------------------|-------------------------------|---------------------------------------|----------------|-----------|---------------|------------------|
| Datei Aktion A    | nsicht ?                      |                                       |                |           |               |                  |
|                   | 🖸 🗟 📓 🖬 🕨 🖬 🕪                 |                                       |                |           |               |                  |
| 🔍 Dienste (Lokal) | 😋 Dienste (Lokal)             |                                       |                |           |               |                  |
|                   | Mesonic EWL Service Manager   | Name 🔺                                | Beschreibung   | Status    | Starttyp      | Anmelden als 🔺   |
|                   |                               | 🤹 IKE- und AuthIP IPsec-Schlüssele    | Die IKEEXT-Di  | Gestartet | Automatisch   | Lokales System   |
|                   | Den Dienst <u>beenden</u>     | 🤹 Integritätsschlüssel- und Zertifika | Stellt ein X.5 |           | Manuell       | Lokales System   |
|                   | Den Dienst <u>neu starten</u> | 🤹 Intelligenter Hintergrundübertrag   | Überträgt Da…  | Gestartet | Automatisch ( | Lokales System   |
|                   |                               | 🎑 IP-Hilfsdienst                      | Bietet autom   | Gestartet | Automatisch   | Lokales System   |
|                   |                               | 🎑 IPsec-Richtlinien-Agent             | IPsec (Intern  | Gestartet | Automatisch   | Netzwerkdienst 👘 |
|                   |                               | 🎑 Kryptografiedienste                 | Bietet vier Ve | Gestartet | Automatisch   | Netzwerkdienst   |
|                   |                               | 🧟 KtmRm für Distributed Transactio    | Koordiniert Tr | Gestartet | Automatisch ( | Netzwerkdienst 💳 |
|                   |                               | 🎑 Leistungsindikator-DLL-Host         | Ermöglicht Re  |           | Manuell       | Lokaler Dienst   |
|                   |                               | Leictungsprotokolle und -warnun       | "Leistungspro  |           | Manuell       | Lokaler Dienst   |
|                   |                               | Mesonic EWL Service Manager           |                | Gestartet | Automatisch   | Lokales System   |
|                   |                               | Microsoft .NET Framowork NGEN         | Microsoft .NE  |           | Manuell       | Lokalos System   |
|                   |                               | 🔍 Microsoft .NET Framework NGEN       | Microsoft .NE  |           | Manuell       | Lokales System   |
|                   |                               | 🥋 Microsoft iSCSI-Initiator-Dienst    | Verwaltet Int  |           | Manuell       | Lokales System   |
|                   |                               | 🥋 Microsoft-Softwareschattenkopie     | Verwaltet sof  |           | Manuell       | Lokales System   |
|                   |                               | 🎑 Multimediaklassenplaner             | Ermöglicht ei  |           | Manuell       | Lokales System   |
|                   |                               | 🤹 NAP-Agent (Network Access Prot      | Aktiviert NAP  |           | Manuell       | Netzwerkdienst 🖵 |
|                   |                               | <u>اً</u>                             |                |           |               |                  |
|                   | Erweitert / Standard /        |                                       |                |           |               |                  |
|                   |                               |                                       |                |           |               |                  |

Der "Mesonic EWL Service Manager" läuft im Hintergrund und überprüft regelmäßig, ob der EWL-Server noch läuft und startet ihn, falls das nicht der Fall ist.

Der Service kann, falls der EWL-Server z.B. auf einen anderen Pfad gelegt werden soll, ggfs. manuell installiert bzw. deinstalliert werden:

- Die Installation erfolgt über den Parameter **mesosvcmanager.exe –i**
- Die Deinstallation kann über **mesosvcmanager.exe –d** durchgeführt werden.
- Über **mesosvcmanager.exe -?** werden alle verfügbaren Parameter angezeigt.

| 🔤 Eingabeaufforderung                                                                                                    | x        |
|----------------------------------------------------------------------------------------------------|----------|
| C:\>C:\winline872001\ewl\mesosvcmanager.exe -?<br>mesosvcmanager [systemserver] -p50055 -P50000 -e["-t2"] -n"c:\cwl9.0 \mesoserv<br>er\mesoserver.exe" -t[120] -qsx -r[-]                                                                                                    | <b>_</b> |
| Usage:<br>-p <50055>: Port to use for communication with local mesosucund.exe.<br>-P <50000>: Port of the local EWL [system-]server which is managed from the serv<br>ice.<br>-e <parameter [system-]server="" for="" start="">: start [system-]server with these param<br/>eters<br/>-n <mesoserver>: name of [system-]server executable<br/>-q : quit EWL [system-]server on localhost<br/>-s : EWL [system]-server status on localhost<br/>-r-: DON'T restart EWL [system]-server from watchdog if server is down or not re<br/>sponding<br/>-x : Don't Quit after command execution<br/>-t : &lt;120&gt;: Watchdog timeout in seconds<br/>systemserver : Use mesosucmanager to control Service for EWL System Server<br/>-i : <service startup="" type="3"> install service<br/>valid service startup types:<br/>2 = SERVICE_DEMAND_START<br/>3 = SERVICE_DISABLED<br/>-d : remove service</service></mesoserver></parameter> | _        |
|                                                                                                    |          |

Die Eingaben müssen unter Windows in einer "DOS-Box" (cmd.exe - je nach Betriebssystem unterschiedlich aufzurufen) ausgeführt werden.

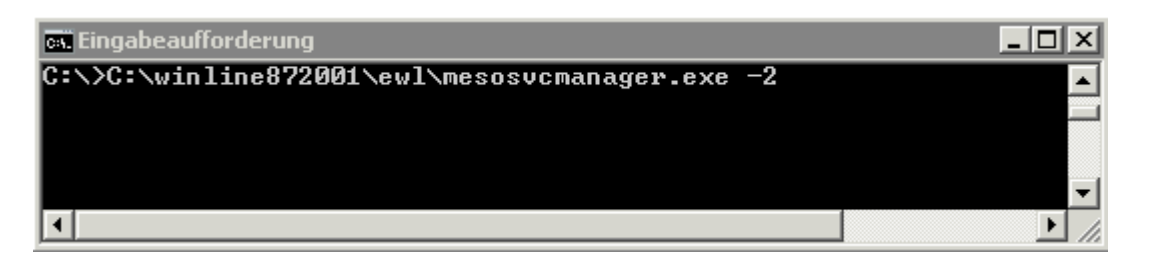

Mit dem Befehl "mesosvcmanager –i2" wird beispielsweise der Serverdienst installiert und gestartet.

#### <u>Hinweis</u>

Alle Einstellungen werden in die Datei "mesoserver.config" im EWL Serververzeichnis geschrieben und können nachträglich über den Menüpunkt **MSM/EWL Server** geändert werden.

Im nächsten Schritt wird die Installation bestätigt.

|                                                                                                    | Installations Wiz                  | ard                      | = x  |
|----------------------------------------------------------------------------------------------------|------------------------------------|--------------------------|------|
| 🖌 🗐 🛛 🔇 Zurück 🕤 Vo                                                                                             | r                                  |                          |      |
| MSM Installation                                                                                                | Update Wo                          | rkstation <u>S</u> erver |      |
|                                                                                                    |                                    |                          |      |
| in the second second second second second second second second second second second second second second second | Drücken Sie Ok um die Installation | zu starten               |      |
|                                                                                                    | Installations Schritt              | Ok Meldung               |      |
|                                                                                                    |                                    |                          |      |
|                                                                                                    |                                    |                          |      |
| - 00 - 1                                                                                                    |                                    |                          |      |
|                                                                                                    |                                    |                          |      |
|                                                                                                    |                                    |                          |      |
|                                                                                                    |                                    |                          |      |
|                                                                                                    |                                    |                          | -    |
| Activities (Second Second                                                                                       | •                                  |                          |      |
|                                                                                                    |                                    |                          |      |
|                                                                                                    |                                    |                          | ///. |

Durch Drücken des "OK"-Buttons wird mit dem Einrichten des Servers begonnen.

| Meldung !                                                                                                    |
|----------------------------------------------------------------------------------------------------|
| Alle Workstations wurden erfolgreich installiert.<br>Mit dem ENDE - Button wird die Applikation beendet, um die Änderungen wirksam werden zu lassen. |
|                                                                                                    |

Bei erfolgreichem Abschluss der Installation erscheint eine entsprechende Meldung. Die Admin Applikation wird beendet.

## 2.3. Einrichtung EWL-Server ungleich WINLine Server

Im Zuge des Installationswizards (MSM/InstallationsWizard) darf die Option "EWL Server einrichten" NICHT aktiviert werden.

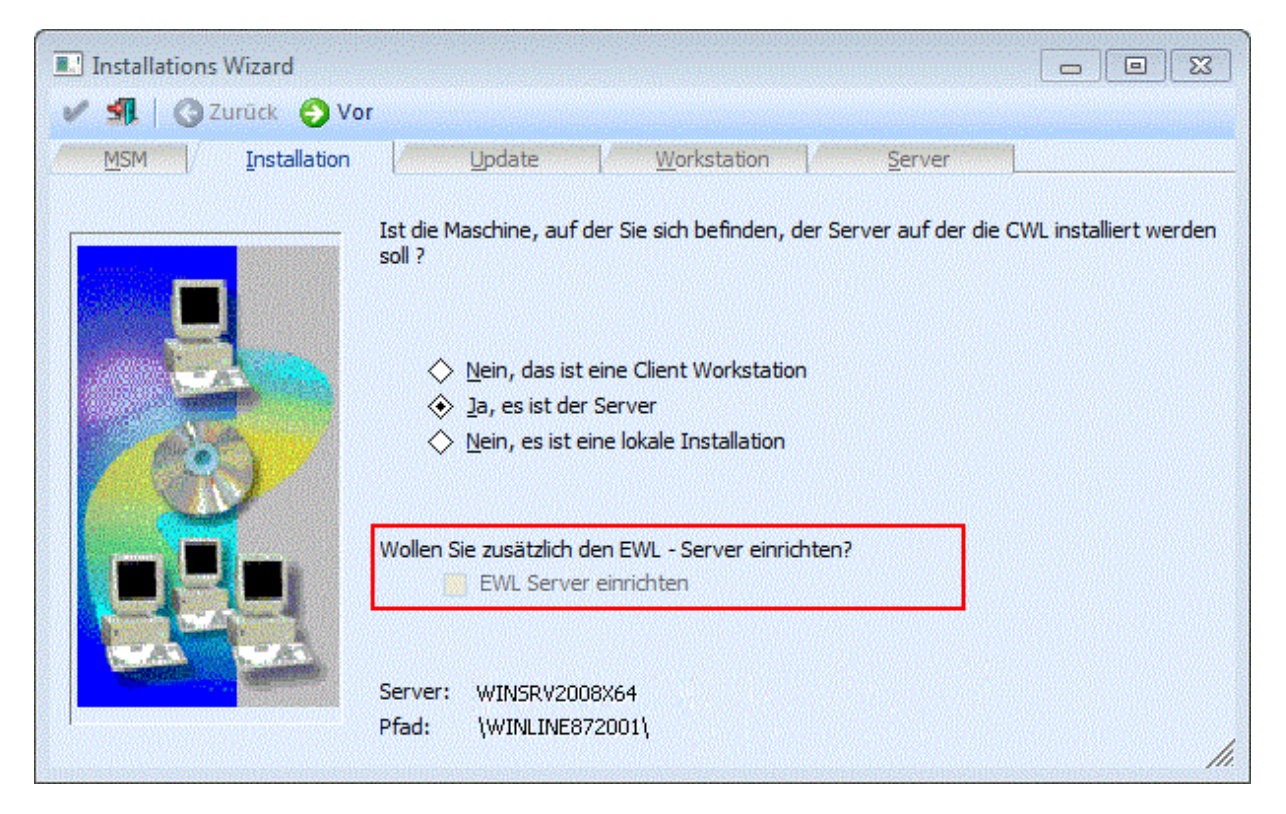

Vielmehr muss das, durch die Installation entstandene EWL-Verzeichnis, als Unterordner jenes WINLine-Verzeichnisses, auf jenem Rechner eingefügt werden der als EWL-Server eingerichtet werden soll!

In weiterer Folge muss die Einrichtung der EWL über den ADMIN (auf jenem Rechner auf dem der EWL-Server laufen soll) durchgeführt werden. Siehe dazu auch unter Kapitel <u>"WINLine ADMIN - EWL Server</u> <u>Einstellungen"</u>

## 2.1. Serverdienst starten/beenden - Tray Anwendung

#### **EWL Server Dienst**

Um den Serverdienst des EWL Servers zu starten bzw. zu stoppen kann der "EWL Mesonic Service Manager" verwendet werden. Dieser kann im EWL Verzeichnis durch Ausführen der Datei **"mesosvcwnd.exe"** gestartet werden. Dadurch wird das "EWL Mesonic Service Manager"-Symbol im Tray angezeigt.

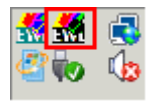

#### Achtung:

Damit der EWL-Server über dieses Tray Icon gestartet werden kann ist es notwendig, dass der Dienst "Mesonic EWL Service Manager" vorhanden bzw. installiert ist. Durch Anwählen das "EWL Mesonic Service Manager"-Symbols mit der rechten Maustaste kann der EWL-Server (sowie der EWL Manager Dienst) gestartet bzw. beendet werden, oder es können die Server Infos angezeigt werden:

| Wi Server Info                                                                |                                     |                       | ×        |
|-------------------------------------------------------------------------------|-------------------------------------|-----------------------|----------|
| Mesonic Service (                                                             | Manager                             |                       | <u> </u> |
| Status des EWL So<br>Server is running                                        | erver:<br>g                         |                       |          |
| Server Up Time (<br>Client count: 1                                           | sec): 1411.00000000                 | 000000                |          |
| Server Up Time (<br>Client count: 19                                          | sec): 92e60ec6-6cc3-<br>2.168.11.19 | 11df-8000-00000000000 | 00       |
| active EWL clien<br>client                                                    | ts:<br>Username                     | Up-Time (sec)         | guid     |
| Version Info                                                                  |                                     |                       |          |
| MESOSERVER Versio<br>MESO Version 0<br>MESOBIN Version 3<br>BASESYSTEM Versio | on 1.1.758<br>L.O.758<br>on 1.O.758 |                       | T        |
| ,                                                                             | ОК                                  | ]                     |          |

Server starten Beenden

≻

Server starten

Mit diesem Eintrag wird der EWL-Server inkl. EWL-Service Manager gestartet.

| Start Mesonic EWL Server |           |     |
|--------------------------|-----------|-----|
|                          |           |     |
|                          |           |     |
|                          | ] 🛎 🚮 🖓 🧓 | ي 🐌 |

|   | Server beenden<br>Server Info |                |
|---|-------------------------------|----------------|
| > | Beenden                       | Server beenden |

Durch Anwählen dieses Eintrages wird der EWL-Server inkl. zugehörigem Dienst (Mesonic EWL Service Manager) beendet. D.h. nicht nur der EWL Server wird dabei gestoppt, sondern es wird immer der Service mit gestartet bzw. gestoppt, der automatisch den EWL Server startet.

| 🔍 Dienste (Lokal)                      |                                                                                                    |                |           |               |                |   |
|----------------------------------------|----------------------------------------------------------------------------------------------------|----------------|-----------|---------------|----------------|---|
| Mesonic EWL Service Manager            | Name 🔺                                                                                                    | Beschreibung   | Status    | Starttyp      | Anmelden als   |   |
| ······································ | 🤹 IKE- und AuthIP IPsec-Schlüssele                                                                                                    | Die IKEEXT-Di  | Gestartet | Automatisch   | Lokales System |   |
| Den Dienst <u>starten</u>              | 🔍 Integritätsschlüssel- und Zertifika                                                                                                    | Stellt ein X.5 |           | Manuell       | Lokales System |   |
|                                        | 🎑 Intelligenter Hintergrundübertrag                                                                                                    | Überträgt Da…  | Gestartet | Automatisch ( | Lokales System |   |
|                                        | 🍳 IP-Hilfsdienst                                                                                                    | Bietet autom   | Gestartet | Automatisch   | Lokales System |   |
|                                        | 🎑 IPsec-Richtlinien-Agent                                                                                                    | IPsec (Intern  | Gestartet | Automatisch   | Netzwerkdienst |   |
|                                        | 🎑 Kryptografiedienste                                                                                                    | Bietet vier Ve | Gestartet | Automatisch   | Netzwerkdienst |   |
|                                        | 🎑 KtmRm für Distributed Transactio                                                                                                    | Koordiniert Tr | Gestartet | Automatisch ( | Netzwerkdienst | _ |
|                                        | 🎑 Leistungsindikator-DLL-Host                                                                                                    | Ermöglicht Re  |           | Manuell       | Lokaler Dienst |   |
|                                        | Content of the second second s | "Leistungspro  |           | Manuell       | Lokaler Dienst |   |
|                                        | 🤹 Mesonic EWL Service Manager                                                                                                    |                |           | Automatisch   | Lokales System |   |
|                                        | MICROSOFT .IVE I FRAMEWORK INGEN                                                                                                    | MICROSOFT .NE  |           | Manueli       | Lokales System |   |
|                                        | 🎑 Microsoft .NET Framework NGEN                                                                                                    | Microsoft .NE  |           | Manuell       | Lokales System |   |
|                                        | 🎑 Microsoft iSCSI-Initiator-Dienst                                                                                                    | Verwaltet Int  |           | Manuell       | Lokales System |   |
|                                        | 🎑 Microsoft-Softwareschattenkopie                                                                                                    | Verwaltet sof  |           | Manuell       | Lokales System |   |
|                                        | 🎑 Multimediaklassenplaner                                                                                                    | Ermöglicht ei  |           | Manuell       | Lokales System |   |
|                                        | 🎑 NAP-Agent (Network Access Prot                                                                                                    | Aktiviert NAP  |           | Manuell       | Netzwerkdienst | - |
|                                        | Ĩ                                                                                                    |                |           |               | •              | ſ |

Das Icon wird mit dem Status "online" bzw. "offline" angezeigt.

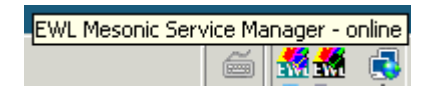

Während des Start- bzw. Stoppvorgangs wird das Tray-Icon ebenfalls aktualisiert.

#### **EWL System Server Dienst**

Um den Serverdienst des EWL System Servers zu starten bzw. zu stoppen kann ebenfalls der "EWL Mesonic Service Manager" verwendet werden. Dieser muss durch Ausführen der Datei **"mesosvcwnd.exe"** mit dem Parameter "--systemserver" gestartet werden. Dadurch wird das "EWL Mesonic Service Manager"-Symbol im Tray angezeigt.

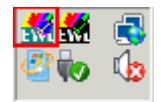

#### Achtung:

Damit der EWL-Server über dieses Tray Icon gestartet werden kann ist es notwendig, dass der Dienst "Mesonic EWL System Server Service Manager" vorhanden bzw. installiert ist.

Durch Anwählen das "EWL Mesonic Service Manager"-Symbols mit der rechten Maustaste kann der EWL System Server (sowie der EWL System Server Manager Dienst) gestartet bzw. beendet werden, oder es können die Server Infos angezeigt werden:

X

#### 📶 Server Info

| Mesonic Service Manager                                                                   | <u></u> |
|-------------------------------------------------------------------------------------------|---------|
| Status des EWL System Server:<br>Server is running                                        |         |
| Server Up Time (sec): 625.00000000000000<br>Client count: 1                               |         |
| Server Up Time (sec): 74f7e334-6e4f-11df-8000-000000000000<br>Client count: 192.168.11.19 |         |
| version Info                                                                              |         |
| System Server Version: 1.0                                                                |         |
|                                                                                           |         |
|                                                                                           |         |
|                                                                                           | -       |
|                                                                                           |         |
|                                                                                           |         |

Server starten (System Server)

Beenden

#### Server starten (System Server)

Mit diesem Eintrag wird der EWL System Server inkl. EWL System Server Service Manager gestartet.

| Start Mesonic EWL System Server |   |          |
|---------------------------------|---|----------|
|                                 |   |          |
|                                 | 6 | <b></b>  |
|                                 | ] | <b>~</b> |

| Server beenden (System Serve | r) - |
|------------------------------|------|
| Server Info (System Server)  |      |
| Beenden                      |      |

 $\triangleright$ 

#### Server beenden (System Server)

Durch Anwählen dieses Eintrages wird der EWL System Server inkl. zugehörigem Dienst (Mesonic EWL System Server Service Manager) beendet. D.h. nicht nur der EWL System Server wird dabei gestoppt, sondern es wird immer der Service mit gestartet bzw. gestoppt, der automatisch den EWL Server startet.

| Name 🔺                                                                                                    | Beschreibung   | Status    | Starttyp    |
|----------------------------------------------------------------------------------------------------|----------------|-----------|-------------|
| Extensible Authentication-Protokoll                                                                                                    | Der EAP-Dien   |           | Manuell     |
| 🥋 Funktionssuchanbieter-Host                                                                                                    | Hostvorgang    | Gestartet | Manuell     |
| 🤹 Funktionssuche-Ressourcenveröffentlichung                                                                                                    | Veröffentlicht |           | Manuell     |
| 🧠 Gatewaydienst auf Anwendungsebene                                                                                                    | Bietet Unters  |           | Manuell     |
| 🧠 Gemeinsame Nutzung der Internetverbindung                                                                                                    | Bietet allen C |           | Deaktiviert |
| 🤹 Geschützter Speicher                                                                                                    | Bietet geschü  | Gestartet | Manuell     |
| 🆏 Gruppenrichtlinienclient                                                                                                    | Von dem Dien   | Gestartet | Automat     |
| 🧠 Hilfsprogramm für spezielle Verwaltungskonsole                                                                                                    | Ermöglicht Ad  |           | Manuell     |
| 🧛 IKE- und AuthIP IPsec-Schlüsselerstellungsmodule                                                                                                    | Die IKEEXT-Di  | Gestartet | Automat     |
| 🧠 Integritätsschlüssel- und Zertifikatverwaltung                                                                                                    | Stellt ein X.5 |           | Manuell     |
| 🎑 Intelligenter Hintergrundübertragungsdienst                                                                                                    | Überträgt Da…  | Gestartet | Automat     |
| 🔍 IP-Hilfsdienst                                                                                                    | Bietet autom   | Gestartet | Automat     |
| 🎑 IPsec-Richtlinien-Agent                                                                                                    | IPsec (Intern  | Gestartet | Automat     |
| 🎑 Kryptografiedienste                                                                                                    | Bietet vier Ve | Gestartet | Automat     |
| 🎑 KtmRm für Distributed Transaction Coordinator                                                                                                    | Koordiniert Tr | Gestartet | Automat     |
| 🥋 Leistungsindikator-DLL-Host                                                                                                    | Ermöglicht Re  |           | Manuell     |
| 🎑 Leistungsprotokolle und -warnungen                                                                                                    | "Leistungspro  |           | Manuell     |
| Commence Manager                                                                                                    |                | Gestartet | Automat     |
| 🔍 Mesonic EWL System Server Service Manager                                                                                                    |                | Gestartet | Automat     |
| Microsoft .NET Framework NGEN v2.0.50727_X64                                                                                                    | Microsoft .NE  |           | Manuell     |
| Microsoft .NET Framework NGEN v2.0.50727_X86                                                                                                    | Microsoft .NE  |           | Manuell     |
| 🎑 Microsoft iSCSI-Initiator-Dienst                                                                                                    | Verwaltet Int  |           | Manuell     |
| 🥋 Microsoft-Softwareschattenkopie-Anbieter                                                                                                    | Verwaltet sof  |           | Manuell     |
| (7) R.A. Julium and I.J. Landson and Landson and La |                |           | M           |

Das Icon wird mit dem Status "online" bzw. "offline" angezeigt.

| EWL Mesonic Service Manager - | online (S | ystem Se   | rver) |
|-------------------------------|-----------|------------|-------|
|                               | é         | <b>***</b> | 3     |

## 2.2. Manuelles Starten des EWL-Servers

Z.B. zu Analysezwecken ist es ebenfalls möglich, einen EWL Server ohne den Mesonic EWL Service zu starten (d.h. der "Mesonic EWL Service Manager" darf dabei nicht gestartet sein). Im EWL Verzeichnis gibt es die Datei **"mesoserver.exe"**, mittels welcher der EWL Server in einer "DOS-Box" (cmd.exe - je nach Betriebssystem unterschiedlich aufzurufen) gestartet werden kann.

| cs. C:\WINLine872001\EWL\mesoserver.exe                 |                                          |
|---------------------------------------------------------|------------------------------------------|
| CWL Enterprise Edition (c) Mesonic                      |                                          |
| Tue Jun 1 2010 08:35:12.196000 9200                     | Starting Mesonic EWL Server (Version 1.1 |
| Tue Jun 1 2010 08:35:12.399000 0000                     | (2376) EWL HTTP Server is waiting for co |
| Tue Jun 1 2010 08:35:12.399000 0000<br>s on port 50000. | (2376) EWL Server is waiting for command |
|                                                         |                                          |
|                                                         |                                          |
|                                                         |                                          |
|                                                         |                                          |
|                                                         |                                          |
|                                                         |                                          |
|                                                         |                                          |
|                                                         | •                                        |

Wird der EWL-Server korrekt gestartet sollten die im Screenshot angeführten Zeilen angezeigt werden. Falls der Server nicht gestartet werden konnte, werden ebenfalls in diesem Fenster die möglichen Ursachen angezeigt.

#### Serveraktivitäten protokollieren

Alle Serveraktivitäten werden automatisch in die Datei "mesoserver.log" im EWL Verzeichnis gespeichert.

#### Starten der EWL (des Mesonic EWL Clients)

Sobald der EWL-Server läuft, kann der EWL Server über den Browser (der Java unterstützt) angesurft werden.

Zum Aufruf werden die IP und der bei der Einrichtung hinterlegte HTTP-Port als Adresse angegeben.

| Besonic EWL Client - Windows Internet Exp | blorer                                                                                                    |                           |
|-------------------------------------------|----------------------------------------------------------------------------------------------------|---------------------------|
|                                           | <ul> <li>✓</li> <li>✓</li></ul>                                                                                                    | • ٩                       |
| 🖌 Favoriten 🏾 🏉 Mesonic EWL Client        | 🔄 🛉 🔹 🗟 🔹 📑 🔹 Seite 🕶                                                                                                    | Sicherheit ▼ Extras ▼ 🕢 ▼ |
|                                           | Mesonic EWL Login <ul> <li>a</li> <li>a</li></ul> |                           |
|                                           |                                                                                                    |                           |

Im verwendeten Browser erscheint automatisch die Anmeldemaske zur Eingabe des Mesonic EWL-Logins. In diesem Fenster muss sich der Benutzer identifizieren (Name und Passwort eingeben) und die gewünschte Sprache ausgewählt werden. Weiters kann der Benutzer seine Anmeldedaten speichern.

# 🚨 EWL Benutzer

Hier wird der Benutzername eingegeben.

## Passwort

Hier muss das Passwort des Benutzers eingegeben werden.

# Sprache

Hier kann ausgwählt werden, in welcher Sprache das Programm bearbeitet werden soll. Bei Auswahl des "leeren" Eintrags aus der Selektionsliste wird die Spracheinstellung aus der eingestellten Sprache des EWL-Servers bzw. aus der Datei "mesoserver.config" (Parameter "language") oder letztens aus der Datei "client.config" herangezogen ("company:language"-Parameter).

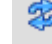

 $\triangleright$ 

## Save Login / Anmeldung speichern

Durch Aktivieren dieser Option werden die Anmeldeinformationen als Cookie) gespeichert.

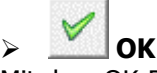

Mit dem OK-Button öffnet sich die WINLine im separaten Java Fenster. **Enterprise WINLine (EWL)** 

| CWL Start (300M)                                                                                                    |                                                                                                    |                                                                                                    |
|----------------------------------------------------------------------------------------------------|----------------------------------------------------------------------------------------------------|----------------------------------------------------------------------------------------------------|
| Datei Bearbeiten Optionen Abschluss Parameter Vorlagen Freig                                                                                   | abe Action Server Applikationen Hilfe Fenster                                                                                                    |                                                                                                    |
| 🕞 🛇 🖨 🗟 💁 📴 🖸 🖾 🐘 😫 🛄                                                                                                    | 🛠 🖸   😤 😁   📽 🚔 🍘 🛛 зоом                                                                                                    | <b>2</b> 2010                                                                                                    |
| 27.05.2010<br>Benutzer: a Administrator                                                                                                    |                                                                                                    | Image: Specific state     Image: Specific state     Image: Specific state     Image: Specific state       Image: Specific state     Image: Specific state     Image: Specific state     Image: Specific state       Image: Specific state     Image: Specific state     Image: Specific state     Image: Specific state       Image: Specific state     Image: Specific state     Image: Specific state     Image: Specific state       Image: Specific state     Image: Specific state     Image: Specific state     Image: Specific state       Image: Specific state     Image: Specific state     Image: Specific state     Image: Specific state       Image: Specific state     Image: Specific state     Image: Specific state     Image: Specific state       Image: Specific state     Image: Specific state     Image: Specific state     Image: Specific state       Image: Specific state     Image: Specific state     Image: Specific state     Image: Specific state       Image: Specific state     Image: Specific state     Image: Specific state     Image: Specific state       Image: Specific state     Image: Specific state     Image: Specific state     Image: Specific state       Image: Specific state     Image: Specific state     Image: Specific state     Image: Specific state       Image: Specific state     Image: Specific state     Image: Specific state     Image: Specific state       Image: Specif |
| 🖌 Allgemein                                                                                                    | Fakturierung                                                                                                    | Lizenz                                                                                                    |
| Kurze Demo zur WNLine OLAP Vertriebsanalyse<br>Info zur Mehrjahres- und Mehrmandantenfähigkeit<br>Zur <u>MESONIC Internetseite</u><br>Kontakte | ing Personenkonten<br>ing Artikel<br>ing Belege erfassen<br>ing Verkeurstateistik<br>ing Rechn. E/A - Buch                                                                                                    | Lizenz Name: MESONIC GmbH (251307)<br>Corporate WINLine® Version 8.7 (Build 2001.1)<br>MESONIC informiert                                                                                                    |
| Finanzbuchhaltung                                                                                                    |                                                                                                    |                                                                                                    |
| Personenkonten<br>Sachkonten<br>Dialog - Stapel<br>Kontoblatt<br>Offene Posten<br>Mournal                                                      | Produktion Content of Content of |                                                                                                    |
| n Bilanz                                                                                                    | 🛃 Lohn Österreich 😑                                                                                                    |                                                                                                    |
| 📝 Kostenrechnung 🔤                                                                                                    | 🙀 Lohnartenstamm<br>🙀 Jahreslohnkonto                                                                                                    | 🔽 Info 😑                                                                                                    |
| Contenstellen/Abteilung<br>Kostenarten<br>Kostenträger/Projekt                                                                                 | 📝 Anlagenbuchhaltung 😑                                                                                                    | m Artikel<br>M Konten                                                                                                    |
| m BAB                                                                                                    | Anlagenstamm<br>Anlagenverzeichnis                                                                                                    | 🗾 List 💶                                                                                                    |
|                                                                                                    |                                                                                                    | Assistent                                                                                                    |
|                                                                                                    |                                                                                                    |                                                                                                    |
| Mesonic EWL 2010.36 Signature +                                                                                                    | ت 🕹 🕸                                                                                                    | Java: 1.6.0                                                                                                    |

## 2.4. WINLine ADMIN - EWL Server Einstellungen

Im Menüpunkt

#### 🗁 MSM

#### 🗁 EWL Server

können Einstellungen zur EWL (auch nachträglich) vorgenommen werden. Die hier getroffenen Einstellungen finden sich auch in der Datei "mesoserver.config" (die sich im EWL-Verzeichnis befindet) wieder.

| overene en en en en en en en en en en en en | EWL Ser                           | ver                                                             |                     |      |
|---------------------------------------------|-----------------------------------|-----------------------------------------------------------------|---------------------|------|
| ' 纲                                         |                                   |                                                                 |                     |      |
| EWL Server                                  |                                   | EWL System Serve                                                | r                   |      |
| EWL Server Port                             | 50000                             | System Server                                                   | 2                   |      |
| HTTP Server Port                            | 81                                | Server Port                                                     |                     | 5005 |
| Interne IP-Adresse                          | xxx.xxx.xx                        | HTTP Server Port                                                |                     | 8    |
| Externe IP-Adresse                          | xx.xxx.xx.xxx                     | IP-Adresse                                                      | 192.168.11.19       |      |
| Status Serverdienst                         | 1 installiert 🗾                   | Status Serverdienst                                             | 0 nicht installiert |      |
| 9                                           |                                   |                                                                 |                     |      |
| 🖉 Status des lokalen                        | EWL Servers                       |                                                                 |                     |      |
| Status                                      | EWL Server: installiert, Service: | installiert                                                     |                     |      |
| EWL Server Verzeichni                       | s \\WINSRV2008X64\WINLINE872      | 001\EWL\                                                        |                     |      |
|                                             |                                   |                                                                 |                     |      |
| 😴 Installierte EWL Se                       | rver                              |                                                                 |                     |      |
| Computer                                    | Freigabe und Verzeichnis          | Status                                                          |                     |      |
| WINSRV2008X64                               | WINLINE872001\EWL                 | <bereits ins<="" td=""><td>talliert&gt;</td><td></td></bereits> | talliert>           |      |
|                                             |                                   |                                                                 |                     |      |
|                                             |                                   |                                                                 |                     |      |
|                                             |                                   |                                                                 |                     |      |
|                                             |                                   |                                                                 |                     |      |
|                                             |                                   |                                                                 |                     |      |
|                                             |                                   |                                                                 |                     |      |
|                                             |                                   |                                                                 |                     |      |
|                                             |                                   |                                                                 |                     |      |
|                                             |                                   |                                                                 |                     |      |

Das Einstellungsfenster ist in vier Bereiche aufgeteilt:

- □ EWL Server
- □ EWL System Server
- □ Status des lokalen EWL Servers
- □ Installierte EWL Server

#### **EWL Server**

In diesem Bereich können die EWL Server Einstellungen, die bei der Einrichtung des Servers gemacht wurden, nachträglich geändert werden. Sollte der EWL-Server neu eingerichtet werden (z.B. im Zuge einer Verwendung des EWL System Servers), müssen hier die entsprechenden Einträge gemacht werden.

#### > EWL Server Port

Der EWL Server Port wird programmtechnisch vom Java-Client (Java Applet) verwendet, um auf den EWL Server zugreifen zu können.

#### > HTTP Server Port

Dieser Port wird dazu verwendet, die EWL über einen Browser (z.B.: Internet-Explorer) anzusurfen. Der EWL Server wird über den HTTP Server Port angesurft um eine nicht vorhandene bzw. eine neuere/aktuelle Java-Client-Version herunterladen zu können bzw. das Login zu verifizieren. Ab diesem Zeitpunkt kommuniziert der Java-Client über ein WINLine-internes Protokoll mit dem EWL-Server (über den eingegebenen **EWL** Server Port).

#### > Status Serverdienst

Hier kann der aktuelle Installationsstatus vom EWL Server Dienst (Mesonic EWL Service Manager) verändert werden.

□ 0 nicht installiert

□ 1 installiert

□ 2 installiert und gestartet

Der Serverdienst kann nachträglich entweder deinstalliert, installiert oder gestartet werden. Eine manuelle Installation/Deinstallation ist ebenfalls über **mesosvcmanager.exe** –**i** bzw. **mesosvcmanager.exe** –**d** möglich. Weitere Möglichkeiten hierzu können mittels Parameter **mesosvcmanager.exe** -? angezeigt werden.

#### Status des lokalen EWL Servers

In diesem Bereich wird der Status des EWL Servers, des EWL Service Dienstes, sowie das EWL Server Verzeichnis angezeigt.

#### **EWL System Server**

Über den so genannten EWL System Server besteht die Möglichkeit, mehrere EWL-Server installiert zu haben und man abhängig von der Anzahl der gestarteten Clients automatisch zu einem "weiteren" EWL Server verbunden wird. Der EWL System Server wählt dabei, je nach Anzahl der bereits angemeldeten Benutzer, einen der angemeldeten EWL-Server aus und leitet die HTTP-Anfrage des EWL-Cients auf diesen EWL-Server um.

Ein EWL System Server kann z.B. in Form einer Serverfarm verwendet werden.

#### > System Server

Um einen "EWL System Server" einzurichten muss diese Option aktiviert werden.

#### > Server Port

Der EWL Server Port wird programmtechnisch vom Java-Client (Java Applet) verwendet, um auf den EWL Server zugreifen zu können.

#### > HTTP Server Port

Dieser Port wird dazu verwendet, die EWL über einen Browser (z.B.: Internet-Explorer) anzusurfen. Der EWL Server wird über den HTTP Server Port angesurft um eine nicht vorhandene bzw. eine neuere/aktuelle Java-Client-Version herunterladen zu können bzw. das Login zu verifizieren. Ab diesem Zeitpunkt kommuniziert der Java-Client über ein WINLine-internes Protokoll mit dem EWL-Server (über den eingegebenen **EWL** Server Port).

#### Achtung:

Die anzugebenden Ports müssen unterschiedlich zum EWL-Server sein, falls ein solcher auf dem gleichen Rechner wie der EWL-System Server läuft.

Handelt es sich beim WINLine-Client um einen EWL-Server der NICHT gleich dem EWL-System Server ist, dann müssen diese Ports dahingehend eingerichtet werden, dass sie dem EWL-System Server entsprechen.

#### > Status Serverdienst

Hier kann der aktuelle Installationsstatus vom EWL Server Dienst (Mesonic EWL System Server Service Manager) verändert werden.

- 0 nicht installiert
- □ 1 installiert
- □ 2 installiert und gestartet

#### Serverdienst starten/beenden

Um den Serverdienst zu starten bzw. zu stoppen kann der "EWL Mesonic Service Manager" verwendet werden. Dieser kann im EWL Verzeichnis durch Ausführen der Datei **"mesosvcwnd.exe"** mit dem

#### **Enterprise WINLine (EWL)**

zusätzlichen Parameter **"--systemserver"** gestartet werden. Dadurch wird das "EWL Mesonic System Server Service Manager"-Symbol im Tray angezeigt.

#### > Installierte EWL Server

In dieser Tabelle können weitere EWL Server (Anzahl ist lizenzabhängig) definiert werden.

Ausgehend von der bereits vorhandenen EWL-Installation können weitere Rechner mit der EWL Installation "versorgt" werden:

| Image: Server Port       S0000         HTTP Server Port       S0000         HTTP Server Port       B1         Interne IP-Adresse       192.168.11.19         Externe IP-Adresse       IP-Adresse         Status Serverdienst       1 installiert         Image: Status Server Server       Image: Server Server         Status Serverdienst       1 installiert         Image: Server Server       Image: Server Server         Status Serverdienst       1 installiert         Image: Server Server       Image: Server Server         Status Serverdienst       1 installiert         Image: Server Server       Image: Server Server         Status Serverdienst       1 installiert         Image: Server Server       Image: Server Server         Status       EWL Server         Computer       Freigabe und Verzeichnis         Interne VT       VINSRV2008X64         VINSRV2008X64       VINLINE872001/EWL         VINSRV2003       VINLINE87[EWL         VINSRV2003       VINLINE87[EWL         Freigabe nicht gefunden         VINSRV2003       VINLINE87[EWL         Freigabe nicht gefunden         VINSRV2003       VINLine87[EWL         Freigabe nicht gefunden <th></th> <th></th> <th>EWL Server</th> <th></th> <th></th> <th>= x</th>                                                                                                    |                      |                                     | EWL Server                                                               |                     |               | = x   |
|----------------------------------------------------------------------------------------------------|----------------------|-------------------------------------|--------------------------------------------------------------------------|---------------------|---------------|-------|
| EWL Server       S0000         HTTP Server Port       50000         HTTP Server Port       81         Interne IP-Adresse       192.168.11.19         Externe IP-Adresse       192.168.11.19         Status Serverdienst       1 installiert         Status Serverdienst       1 installiert, Service: installiert         Status Server Verzeichnis       EWL Servers         Status       EWL Server: installiert, Service: installiert         EWL Server       Computer         Freigabe und Verzeichnis       Status         WINSRV2008X64       WINLINE872001/EWL         VINSRV2008X64       WINLINE872001/EWL         VINSRV2008X64       WINLINE872001/EWL         VINSRV2008X64       WINLINE872001/EWL         VINSRV2008X64       WINLINE872001/EWL         VINSRV2008X64       WINLINE872001/EWL         VINSRV2008       WINLine87/EWL         Freigabe nicht gefunden       WINSRV2003         WINSRV2008       WINLine87/EWL         Freigabe nicht gefunden       WINSRV2008         WINSRV2008       WINLine87/EWL         Freigabe nicht gefunden       WINSRV2003                                                                                                    | 1 📲                  |                                     |                                                                          |                     |               |       |
| EWL Server       Status         EWL Server Port       50000         HTTP Server Port       81         Interne IP-Adresse       192.168.11.19         Externe IP-Adresse       192.168.11.19         Status Serverdienst       1 installiert         Status Serverdienst       1 installiert         Status Serverdienst       1 installiert, Service: installiert         EWL Server       EWL Servers         Status       EWL Servers         Status       EWL Servers         Status       EWL Server         Computer       Freigabe und Verzeichnis         WINSRV2008X64       WINLINE872001/EWL         VETURE-W7       WINLine87/EWL         WINSRV2003       WINLine87/EWL         Freigabe nicht gefunden         WINSRV2008       WINLine87/EWL         Freigabe nicht gefunden         WINSRV2008       WINLine87/EWL         Freigabe nicht gefunden         WINSRV2008       WINLine87/EWL         Freigabe nicht gefunden         WINSRV2008       WINLine87/EWL         Freigabe nicht gefunden         WINSRV2008       WINLine87/EWL                                                                                                    |                      |                                     |                                                                          |                     |               |       |
| EWL Server Port       50000       System Server       ☑         HTTP Server Port       81       Server Port       50050         Interne IP-Adresse       192.168.11.19       HTTP Server Port       8         Externe IP-Adresse       192.168.11.19       ITP-Adresse       192.168.11.19         Status Serverdienst       1 installiert       Itestalliert       Status Serverdienst       1 installiert         Image: Status des lokalen       EWL Servers       Status Serverdienst       1 installiert       Itestalliert         Status       EWL Server installiert, Service: installiert       EWL Server       Itestalliert       Itestalliert         EWL Server Verzeichnis       EWL Server       Status       Itestalliert       Itestalliert         EWL Server       Freigabe und Verzeichnis       Status       Iteme       Iteme         Internet Preigabe und Verzeichnis       Status       Iteme       Iteme         WINSRV2008X64       WINLINE872001/EWL       Chereits installiert>       Iteme         DIETER-W7       WINLine87/EWL       Freigabe nicht gefunden       Iteme         WINSRV2008       WINLine87/EWL       Freigabe nicht gefunden       Iteme         WINSRV2008       WINLine87/EWL       Freigabe nicht gefunden       Iteme                                                                                                    | EWL Server           |                                     |                                                                          | EWL System Serve    | r             |       |
| HTTP Server Port       81       Server Port       50050         Interne IP-Adresse       192.168.11.19       HTTP Server Port       8         Externe IP-Adresse       192.168.11.19       IP-Adresse       192.168.11.19         Status Serverdienst       1 installiert       Istalliert       8         Status des lokalen EWL Servers       Status Serverdienst       1 installiert         Status       EWL Server: installiert, Service: installiert       1         EWL Server Verzeichnis       IWINSRV2008X64/WINLINE872001/EWL\       Image: Status       Image: Status         VINSRV2008X64       WINLINE872001/EWL       obereits installiert>       Image: Status       Image: Status         WINSRV2003       WINLine87/EWL       Freigabe nicht gefunden       Image: Status       Image: Status       Image: Status         WINSRV2003       WINLine87/EWL       Freigabe nicht gefunden       Image: Status       Image: Status       Image: Statu                                                                                                    | EWL Server Port      | 50000                               |                                                                          | System Server       | e 🗹           |       |
| Interne IP-Adresse       192.168.11.19       HTTP Server Port       8         Externe IP-Adresse       IP-Adresse       192.168.11.19         Status Serverdienst       1 installiert       Isstalliert         Status des lokalen EWL Servers       Status Serverdienst       1 installiert         Status       EWL Servers       EWL Server: installiert, Service: installiert       EWL         EWL Server Verzeichnis       IWINSRV2008X64/WINLINE872001/EWL       Image: Status       Image: Status         WINSRV2008X64       WINLINE872001/EWL       observits installiert>       Image: Status       Image: Status                                                                                                    | HTTP Server Port     | 81                                  |                                                                          | Server Port         |               | 50050 |
| Externe IP-Adresse IP-Adresse 192.168.11.19   Status Serverdienst 1 installiert Status Serverdienst 1 installiert   Status EWL Server: installiert, Service: installiert EWL Server: Server Status   Status EWL Server: installiert, Service: installiert EWL Server Status   IP-Adresse 1 installiert IP-Adresse 1 installiert                                                                                                    | Interne IP-Adresse   | 192.168.11.19                       |                                                                          | HTTP Server Port    |               | 81    |
| Status Serverdienst 1 installiert   Status Serverdienst 1 installiert   Status des lokalen EWL Servers Status EWL Server: installiert, Service: installiert EWL Server Verzeichnis \\WINSRV2008X64\WINLINE872001\EWL\      Status EWL Server:   Computer Freigabe und Verzeichnis Status UINSRV2008X64 WINLINE872001\EWL    VINSRV2008X64 WINLINE872001\EWL <bereits installiert="">    DIETER-W7 WINLine87\EWL    VINSRV2003 WINLine87\EWL    Freigabe nicht gefunden   WINSRV2008   WINLine87\EWL Freigabe nicht gefunden</bereits>                                                                                                    | Externe IP-Adresse   |                                     |                                                                          | IP-Adresse          | 192.168.11.19 |       |
| Status des lokalen EWL Servers   Status EWL Server: installiert, Service: installiert   EWL Server Verzeichnis \\WINSRV2008X64\\WINLINE872001\EWL\     Installierte EWL Server   Computer Freigabe und Verzeichnis   Status   WINSRV2008X64   WINLINE872001\EWL   VENSRV2008X64   WINLINE872001\EWL   VENSRV2008X64   WINLINE872001\EWL   VENSRV2008X64   WINLINE872001\EWL   VENSRV2008X64   WINLINE872001\EWL   VENSRV2008   WINLINE87LEWL   VENSRV2008   WINLINE87\EWL   Freigabe nicht gefunden   WINSRV2008   WINLINE87\EWL   Freigabe nicht gefunden                                                                                                    | Status Serverdienst  | 1 installiert 🗾                     |                                                                          | Status Serverdienst | 1 installiert | -     |
| Status des lokalen EWL Servers   Status   EWL Server: installiert, Service: installiert   EWL Server Verzeichnis \\\WINSRV2008X64\\WINLINE872001\EWL\     Installierte EWL Server   Computer   Freigabe und Verzeichnis   Status   WINSRV2008X64   WINLINE872001\EWL   OIETER-W7   WINLine87\EWL   Freigabe nicht gefunden   WINSRV2008   WINLine87\EWL   Freigabe nicht gefunden WINSRV2008 WINLine87\EWL T                                                                                                    | 0                    |                                     |                                                                          |                     |               |       |
| Status EWL Server: installiert, Service: installiert   EWL Server Verzeichnis \\WINSRV2008X64\WINLINE872001\EWL\     Installierte EWL Server   Computer Freigabe und Verzeichnis   Status     WINSRV2008X64   WINLINE872001\EWL     AUINSRV2003   WINLine87\EWL     Freigabe nicht gefunden     WINSRV2008        WINSRV2008     WINLine87\EWL     Freigabe nicht gefunden     WINSRV2008     WINLine87\EWL     Freigabe nicht gefunden     WINSRV2008     WINLine87\EWL     Freigabe nicht gefunden     WINSRV2008     WINLine87\EWL     Freigabe nicht gefunden     WINSRV2008     WINLine87\EWL     Freigabe nicht gefunden     WINSRV2008     WINLine87\EWL     Freigabe nicht gefunden     WINSRV2008     WINLine87\EWL     WINSRV2008     WINSRV2008     WINSRV2008     WINSRV2008     WINSRV2008     WINSRV2008     WINSRV2008     VINSRV2008     WINSRV2008     WINSRV208     WINSRV208     WINSRV208     W                                                                                                    | 👻 Status des lokalei | n EWL Servers                       |                                                                          |                     |               |       |
| EWL Server Verzeichnis \\WINSRV2008X64\WINLINE872001\EWL\     Installierte EWL Server     Computer   Freigabe und Verzeichnis   Status     WINSRV2008X64   WINLINE872001\EWL <bereits installiert="">   DIETER-W7   WINLine87\EWL   Freigabe nicht gefunden     WINSRV2008     WINLine87\EWL     Freigabe nicht gefunden</bereits>                                                                                                    | Status               | EWL Server: installiert, Service: i | nstalliert                                                               |                     |               |       |
| Installierte EWL Server         Computer       Freigabe und Verzeichnis       Status         WINSRV2008X64       WINLINE872001\EWL <bereits installiert="">         DIETER-W7       WINLine87\EWL2       <bereits installiert="">         WINSRV2003       WINLine87\EWL       Freigabe nicht gefunden         WINSRV2008       WINLine87\EWL       Freigabe nicht gefunden</bereits></bereits>                                                                                                    | EWL Server Verzeich  | nis \\WINSRV2008X64\WINLINE8720     | DO1\EWL\                                                                 |                     |               |       |
| Status       Status       Image: Status       Image: Status <t< td=""><td><b>Q</b></td><td></td><td></td><td></td><td></td><td></td></t<> | <b>Q</b>             |                                     |                                                                          |                     |               |       |
| Computer       Freigabe und Verzeichnis       Status         WINSRV2008X64       WINLINE872001\EWL <bereits installiert="">         DIETER-W7       WINLine87\EWL2       <bereits installiert="">         WINSRV2003       WINLine87\EWL       Freigabe nicht gefunden         WINSRV2008       WINLine87\EWL       Freigabe nicht gefunden</bereits></bereits>                                                                                                    | Service EWL S        | erver                               |                                                                          |                     |               |       |
| WINSRV2008X64       WINLINE872001\EWL <bereits installiert="">         DIETER-W7       WINLine87\EWL2       <bereits installiert="">         WINSRV2003       WINLine87\EWL       Freigabe nicht gefunden         WINSRV2008       WINLine87\EWL       Freigabe nicht gefunden</bereits></bereits>                                                                                                    | Computer             | Freigabe und Verzeichnis            | Status                                                                   |                     |               |       |
| DIETER-W7       WINLine87\EWL2 <bereits installiert="">         WINSRV2003       WINLine87\EWL       Freigabe nicht gefunden         WINSRV2008       WINLine87\EWL       Freigabe nicht gefunden</bereits>                                                                                                    | WINSRV2008X64        | WINLINE872001\EWL                   | <bereits ins<="" td=""><td>talliert&gt;</td><td></td><td></td></bereits> | talliert>           |               |       |
| WINSRV2003       WINLine87\EWL       Freigabe nicht gefunden         WINSRV2008       WINLine87\EWL       Freigabe nicht gefunden                                                                                                    | DIETER-W7            | WINLine87\EWL2                      | <bereits ins<="" td=""><td>talliert&gt;</td><td></td><td></td></bereits> | talliert>           |               |       |
| WINSRV2008 WINLine87\EWL Freigabe nicht gefunden                                                                                                    | WINSRV2003           | WINLine87\EWL                       | Freigabe nic                                                             | ht gefunden         |               |       |
| <b>₽•</b> [1]                                                                                                    | WINSRV2008           | WINLine87\EWL                       | Freigabe nic                                                             | ht gefunden         |               |       |
| ► 4                                                                                                    |                      |                                     |                                                                          |                     |               |       |
| ■• 1                                                                                                    |                      |                                     |                                                                          |                     |               |       |
| I                                                                                                    |                      |                                     |                                                                          |                     |               |       |
| <b>■</b> • 1                                                                                                    |                      |                                     |                                                                          |                     |               |       |
|                                                                                                    |                      |                                     |                                                                          |                     |               |       |
|                                                                                                    |                      |                                     |                                                                          |                     |               |       |
|                                                                                                    |                      |                                     |                                                                          |                     |               |       |

#### > Computer

In diesem Feld muss der Name der Workstation eingegeben werden, auf die die EWL-Dateien kopiert werden sollen. Durch Drücken der F9-Taste kann nach allen Workstations (und Freigaben), die aktiv im Netzwerk sind, gesucht werden.

#### > Freigabe und Verzeichnisse

Hier muss die Freigabe und das Verzeichnis angegeben werden in die die EWL-Dateien kopiert werden sollen. Durch Drücken der F9-Taste kann nach allen Freigaben gesucht werden.

#### Hinweis:

Nachdem es für EWL-Server notwendig ist, diese als WINLine-Clients einzurichten, sollten die entsprechenden Freigaben bereits vorhanden sein!

#### > Status

In diesem Feld wird der Status der aktuellen Zeile angezeigt. Z.B. dass der EWL-Server bereits installiert ist, oder die Freigabe nicht gefunden wurde, oder dass es sich um einen neuen Eintrag handelt, ...

#### **Buttons**

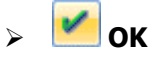

Mit dem OK-Button werden Änderungen gespeichert bzw. durchgeführt (Einrichtung weitere EWL-Server). Wurden in der Tabelle neue EWL-Server hinzugefügt, so wird nach Drücken des OK-Buttons pro EWL-Server ein Eintrag in die MSM-Tabelle gemacht (nicht zuletzt um im Zuge von Updates die entsprechenden Dateien dorthin kopieren zu können). Der Eintrag dafür lautet "ewlserver(\\Computername)" und ist ein "MSM-Typ" 6 = EWL Server.

| A | Workstation                | Тур        | Benutzer | Applikation | Letzte Meldung | N Nachrichtentext |   |
|---|----------------------------|------------|----------|-------------|----------------|-------------------|---|
|   | WINSRV2008X64              | Server     | а        |             |                |                   |   |
| ₫ | ewlserver(a)               | EWL Client |          |             |                | 0                 |   |
| 1 | ewlserver(Mesonic)         | EWL Client | _        |             |                | 0                 |   |
|   | ewlserver(\\DIETER-W7)     | Server     |          |             |                |                   |   |
|   | ewlserver(\\WINSRV2008X64) | Server     |          |             |                |                   |   |
|   |                            |            |          |             |                |                   |   |
|   |                            |            |          |             |                |                   |   |
|   |                            |            |          |             |                |                   | Ľ |

## Ende

Durch Drücken des Ende-Buttons wird das Fenster geschlossen. Nicht gespeicherte Änderungen gehen dabei verloren.

## 2.3. EWL-Server / EWL System-Server - Verzeichnisse, Dateien und Dienste

## 2.3.1. EWL-Verzeichnis

Nach der Installation der EWL sollte folgende Verzeichnisstruktur vorhanden sein:

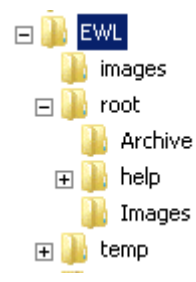

#### > EWL-Verzeichnis

Enthält die div. "exe-Dateien" (mesoserver.exe, mesosyserver.exe, usw.), die Datei "mesoserver.config (Parameterdatei), diverse XML-, oder DLL-Dateien.

#### Enterprise WINLine (EWL)

MESONIC © 2010

#### root-Verzeichnis

Ist jenes Verzeichnis das vom Browser (EWL-Client) angesurft wird (z.B. über Port 80).

#### > archive-Verzeichnis

Upload/Downloadverzeichnis z.B. für CRM-Uploads. Wo sich dieses Verzeichnis befindet kann über die Einstellung in der "mesoserver.config" gesteuert werden.

#### > images-Verzeichnis

Temporäres Benutzerverzeichnis in dem Grafiken wie z.B. Balkengrafik aus einer Druckvorschau abgelegt werden. Dieses Verzeichnis muss immer unterhalb des Verzeichnisses "root" vorhanden sein.

#### > temp-Verzeichnis

Pro angemeldeten Benutzer wird ein eigenes Verzeichnis angelegt in das z.B. PDF's abgelegt werden. Beendet der Benutzer die EWL, so wird "sein" temp-Verzeichnis wieder geleert. Wo sich dieses Verzeichnis befindet kann über die Einstellung in der "mesoserver.config" gesteuert werden.

### 2.3.2. EWLHTM-Dateien

Nachstehend ein Erläuterung zu den EWLHTM-Dateien die sich im "root"-Verzeichnis befinden (wo sich das root-Verzeichnis befindet, ist der Datei "mesoserver.config" zu entnehmen bzw. dort einzustellen).

#### Statistics.ewlhtm

Durch Ansurfen dieser Datei können Informationen zum "Serverzustand" abgerufen werden, wie z.B. wie viele Server aktiv sind, welche Datenmengen übertragen werden, welche Benutzer angemeldet werden, wie viele Datenbankverbindungen benützt werden, usw.

Diese Informationen werden angezeigt wenn diese Seite im Intranet aufgerufen wird. Wird diese Seite von extern aufgerufen, werden entsprechend weniger Informationen angezeigt.

EW/I

23

3

Ø

 $\odot$ 

83

3

Ø

83

**Mesonic** 

**EWL HTTP Se** 

2 Verbindung(en)

26.4 KB Bytes emp

8.8 MB Bytes gese

EWL Server -

Aktueller Server U

3 Verbindung(en)

13.1 KB Bytes empt

155.4 KB Bytes ges

Nr IP

16 192

3 EWL Clients

|                 |                    |           |        | Server Statisti    | ik                            |                                          |                     |                      |                       |                         |
|-----------------|--------------------|-----------|--------|--------------------|-------------------------------|------------------------------------------|---------------------|----------------------|-----------------------|-------------------------|
| -14/1           |                    |           |        |                    |                               |                                          |                     |                      |                       |                         |
|                 |                    |           |        |                    |                               |                                          |                     |                      |                       |                         |
| ver             |                    |           |        |                    |                               |                                          |                     |                      |                       |                         |
| aktiv           |                    |           |        |                    |                               |                                          |                     |                      |                       |                         |
| angen           |                    |           |        |                    |                               |                                          |                     |                      |                       |                         |
| det             |                    |           |        |                    |                               |                                          |                     |                      |                       |                         |
| /ersion 1.0.    | 758                |           |        |                    |                               |                                          |                     |                      |                       |                         |
| o Time: 3 Hr,53 | Min,13 Se          | c         |        |                    |                               |                                          |                     |                      |                       |                         |
| aktiv           |                    |           |        |                    |                               |                                          |                     |                      |                       |                         |
| angen           |                    |           |        |                    |                               |                                          |                     |                      |                       |                         |
| endet           |                    |           |        |                    |                               |                                          |                     |                      |                       |                         |
|                 |                    |           |        |                    |                               |                                          |                     |                      |                       |                         |
| Adresse         | Client-<br>Uptime  | Heartbeat | Status | gesendet/empfangen | letzte<br>Client<br>Aktivität | max./mittl./letzte<br>Antwortzeit (msec) | letztes<br>Kommando | Session<br>entfernen | Application<br>Server | Performance<br>Counters |
| 168.11.69:2981  | 4<br>Min,36<br>Sec | 5 Sec     | ok     | 31.9 KB/1.6 KB     | 02-06-2010<br>13:41:09        | 1071/10/7                                | GETWINDOW           | ø                    | 192.168.11.19         |                         |
|                 | 3                  |           |        |                    |                               |                                          |                     |                      |                       |                         |

| FWI Syst                            | FWI System Server - Version 1 1 758       |                  |         |            |       |           |          |                    |                  |             |        |
|-------------------------------------|-------------------------------------------|------------------|---------|------------|-------|-----------|----------|--------------------|------------------|-------------|--------|
| System Serve                        | System Server Up Time: 3 Hr.53 Min.13 Sec |                  |         |            |       |           |          |                    |                  |             |        |
| System Directory: c:\winline872001\ |                                           |                  |         |            |       |           |          |                    |                  |             |        |
| 1 Registrierte                      | Ap                                        | plikationsserver |         |            |       |           |          |                    |                  |             |        |
| Applicatio                          | n                                         | Servers          |         |            |       |           |          |                    |                  |             |        |
| C                                   | 1                                         | GUID             |         | Externe IP | Port  | HTTP Port | Sessions | Sessions to remove | Performance Hint | Current Act | tivity |
| Server                              |                                           |                  | 0000000 |            | 50000 | 0         | 3        | 0                  | 0.00             | 7.59        |        |

Ebenfalls besteht über diese Seite die Möglichkeit, "inaktive" Clients zu entfernen.

Durch Anwählen des Symbols in der Spalte "Session entfernen" in der jeweiligen Benutzerzeile kann die Session beendet werden. Dazu muss jener Benutzer der die Session entfernen möchte am Rechner in der EWL einmal angemeldet sein und seine Anmeldung gespeichert haben!

#### Default.ewlhtm

Diese Seite wird vom EWL-Server beim Ansurfen des Servers zurück gegeben und enthält die Anforderungen für das Java WebApplet.

#### Boot.ewlhtm

Diese Datei wird vom EWL System Server beim Ansurfen zurück gegeben und enthält die Umleitung auf einen EWL Server (von dem aus wieder die Datei "default.ewlhtm" geladen wird).

#### Error.ewlhtm

Wird verwendet um die event. Fehlermeldungen anzuzeigen.

## 2.3.3. EWL-Anwendungsdateien und Dienste

- der EWL Server (mesoserver.exe) protokolliert in die Datei "mesoserver.log" und erhält seine Konfiguration aus der Datei "mesoserver.config".
- der EWL System Server (mesosysserver.exe) protokolliert in die Datei "mesosysserver.log" und erhält seine Konfiguration ebenfalls aus der Datei "mesoserver.config"
- der Dienst (mesosvcmanager.exe) stellt die Anwendung für beide Dienste dar wobei der EWL System Server mit dem Startparameter "--systemserver" verwaltet wird.
- für den EWL-Server lautet der Dienst "Mesonic EWL Service Manager" und das Protokoll dazu wird in die Datei "mesosvcmgr.log" geschrieben.
- für den EWL-System Server lautet der Dienst Mesonic EWL System Server Service Manager" und das Protokoll dazu wird in die Datei "mesosystemsvcmanager.log" geschrieben.

## 2.3.4. mesoserver.config

In der Datei "mesoserver.config" werden - wie in vorangegangenen Kapiteln erwähnt - die verschiedenen Einstellungen zur Konfiguration der EWL hinterlegt. Diese erfolgen teilweise durch getätigte Einstellungen im WINLine ADMIN / EWL Server, können jedoch auch teilweise manuell hinzugefügt werden:

#### > Port=

Angabe des verwendeten Ports für den Server. Bsp.: Port=50000

#### > serverpath=

Als Serverpfad muss der Pfad zur mesoserverconnect. meso angegeben werden. Bsp.: C:\WINLINE872001\

#### > rootpath=

Hier muss Pfad zum "root"-Verzeichnis" angegeben werden (Pfad von dem sich der HTTP Server alle Dateien holt bzw. welcher auch zum Download/Upload von Dateien verwendet wird). Bsp.: C:\WINLINE872001\EWL\root\

#### > archivepath=

Hier muss Pfad zum "archive"-Verzeichnis" angegeben werden (Pfad der zum Download/Upload von Archivdateien verwendet wird). Bsp.: C:\WINLINE872001\EWL\root\archive\

#### > ExtendedODBCOptions=

Einstellungen für den ODBC Treiber die zusätzlich verwendet werden (abhängig vom ODBC-Treiber). Bsp.: ExtendedODBCOptions=AutoTranslate=No;\

EVL Server als HTTP Server

#### > serveradress=

Die Serveradresse ist notwendig, damit in der HTML Seite, die den Java Client startet, die richtige Adresse für den Java Client eingetragen werden kann. Bsp.: serveradress=192.168.11.19

#### > HTTPPort=81

Auf diesem Port kann der Applikationsserver angesurft werden (bei Verwendung ohne EWL Systemserver).

#### > ExternServerAdress=

Auf diesem Port kann der EWL Server von "extern" angesurft werden. Bsp: externserveradress=80.136.73.146

#### > AllowedAdress=

Durch Einträge in diesem Bereich kann definiert werden, welche Clients mit der EWL arbeiten dürfen. Standardmäßig sind alle Adressen erlaubt, wenn hier allerdings Einträge vorgenommen werden, dann haben nur die Clients Zugriff, deren IP-Adresse hier aufgelistet sind. Bsp.: AllowedAdress= 192.168.10.\*; 80.136.\*.\*

\_\_\_\_\_

Systemserver

\_\_\_\_\_

#### > UseSystemServer=

Bei Verwendung des EWL System Servers muss dieser Eintrag auf "1" gesetzt werden. Bsp.: usesystemserver=1

#### > SystemServerPort=

Bei Verwendung des EWL System Servers muss dieser Eintrag gesetzt werden. Der Eintrag muss unterschiedlich zu jenem sein, der als Port für den Applikationsserver (EWL Server) hinterlegt wurde falls der Applikationsserver (EWL Server) am gleichen Rechner läuft wie der EWL System Server. Bsp.: systemserverhttpport=52001

#### > SystemServerAdress=

Zum Ansurfen mittels Browser muss die entsprechende Adresse hinterlegt sein. Bsp.: systemserveradress=192.168.11.29

#### > SystemServerHTTPPort=

Auf diesem Port kann der EWL System Server angesurft werden (bei Verwendung mit EWL Systemserver). Bsp.: systemserverhttpport=52001

#### > MaxPossiblePageCount=

Grundsätzlich ist der die Seitenanzahl für Ausdrucke in der EWL mit 100 Seiten begrenzt. Durch Eintragen der entsprechenden zahl kann diese Begrenzung verändert werden. Mit dem Eintrag "0" wird die Begrenzung generell aufgehoben. Bsp.:

MaxPossiblePageCount=200 MaxPossiblePageCount=0

#### > language=

Hinterlegung der gewünschten Anzeigesprache für die EWL. Hier sind die gleichen Definitionen wie in der Datei "mesonic.ini" der WINLine verwendbar; z.B. 0=Deutsch, 1=Englisch, 5=Ungarisch, usw. Dies gilt für alle Benutzer und wird durch die entsprechende Einstelllung in Datei "client.config" übersteuert.

Grundsätzlich verwendet der EWL-Server "seine" Windows Einstellungen für regionalspezifische Datums-, bzw. Zahlenformattierungen. In der Datei "mesoserver.config" können allerdings abweichende Datums- bzw. Zahlenformattierungen hinterlegt werden.

#### Enterprise WINLine (EWL)

#### > iCountry=

Mit diesem Eintrag "erkennt" der Server, dass nicht die regionalen Einstellungen des Server-Computers verwendet werden sollen. In diesem Fall wird <u>keine</u> Einstellung des Servers verwendet, vielmehr müssen dann Datums- und Zahlenformate ebenfalls angegeben werden. Die folgende Countrycodes können verwendet werden:

| Albania 355                    |
|--------------------------------|
| (Arabic Countries/regions) 785 |
| Austria 043                    |
| Belgium 0.32                   |
| Croatia 384                    |
| Czech Republic 042             |
| Germany 049                    |
| Hungary 036                    |
| International English 061      |
| Italy 039                      |
| Poland 048                     |
| Romania 040                    |
| Russia 007                     |
| Slovakia 421                   |
| Slovenia 386                   |
| Spain 034                      |
| Switzerland 041                |
| United States 001              |

Wenn die Region mit Parameter "\_iCountry" eingestellt ist, können die Datums- bzw. Zahlenformattierungen hinterlegt werden:

#### > \_idate=

Definition des Datumsformates (gilt wiederum für alle Benutzer ausgenommen jenen, die eigene entsprechende Einstelllungen in der Datei "client.config" haben).

Bsp.:

\_iDate= 0 bedeutet das Format: mm-dd-yyyy

\_iDate= 1 bedeutet das Format: dd-mm-yyyy

\_iDate= 2 bedeutet das Format: yyyy-mm-dd

#### > \_sDecimal=

Definition des Dezimaltrennzeichens. (gilt für alle Benutzer ausgenommen jenen, die eigene entsprechende Einstelllungen in der Datei "client.config" haben). Bsp.: \_sDecimal=,

#### > \_sThousand=

Definition des Tausendertrennzeichens. (gilt für alle Benutzer ausgenommen jenen, die eigene entsprechende Einstelllungen in der Datei "client.config" haben). Bsp.: \_sThousand=.

## 2.3.5. EWL-Installation grafisch

#### Prinzipieller Aufbau

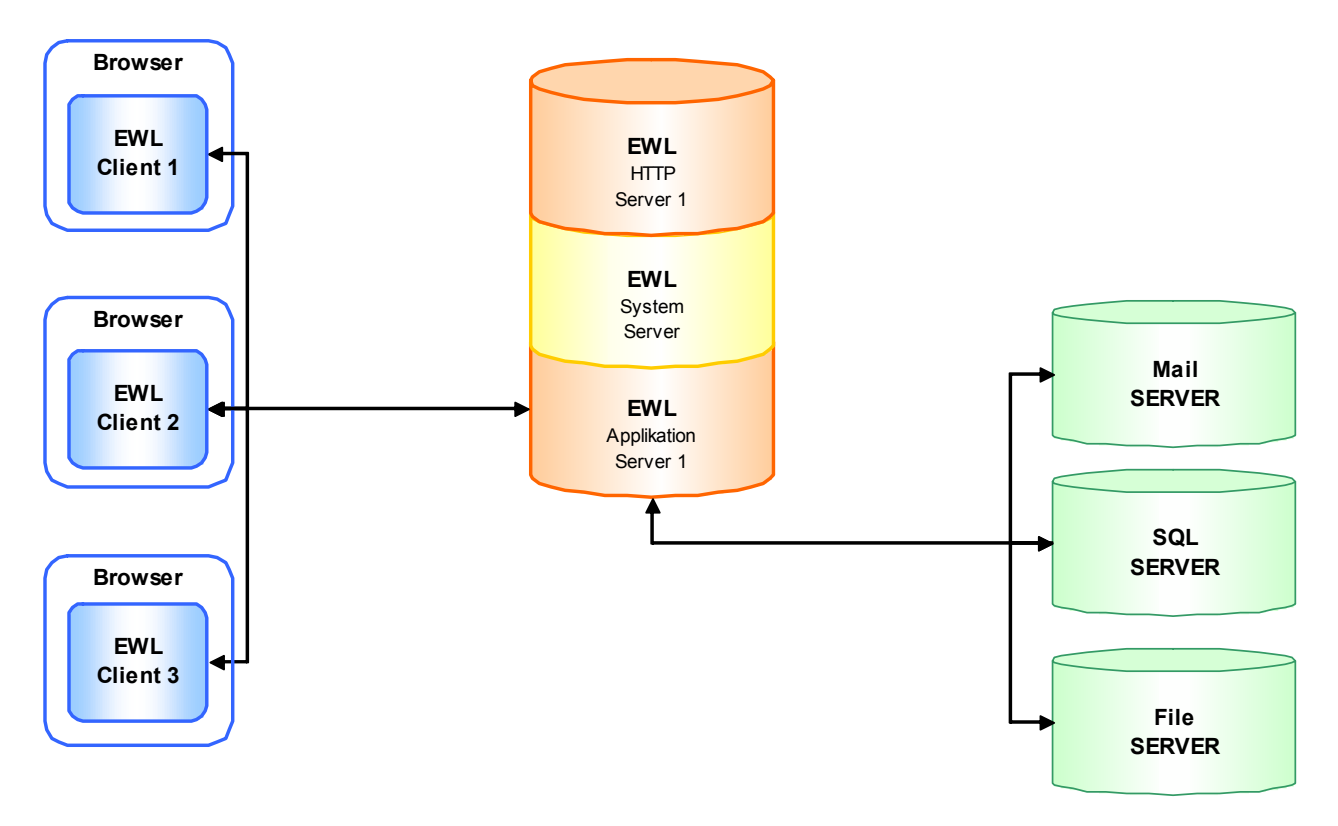

#### **EWL und Ports grundsätzlich**

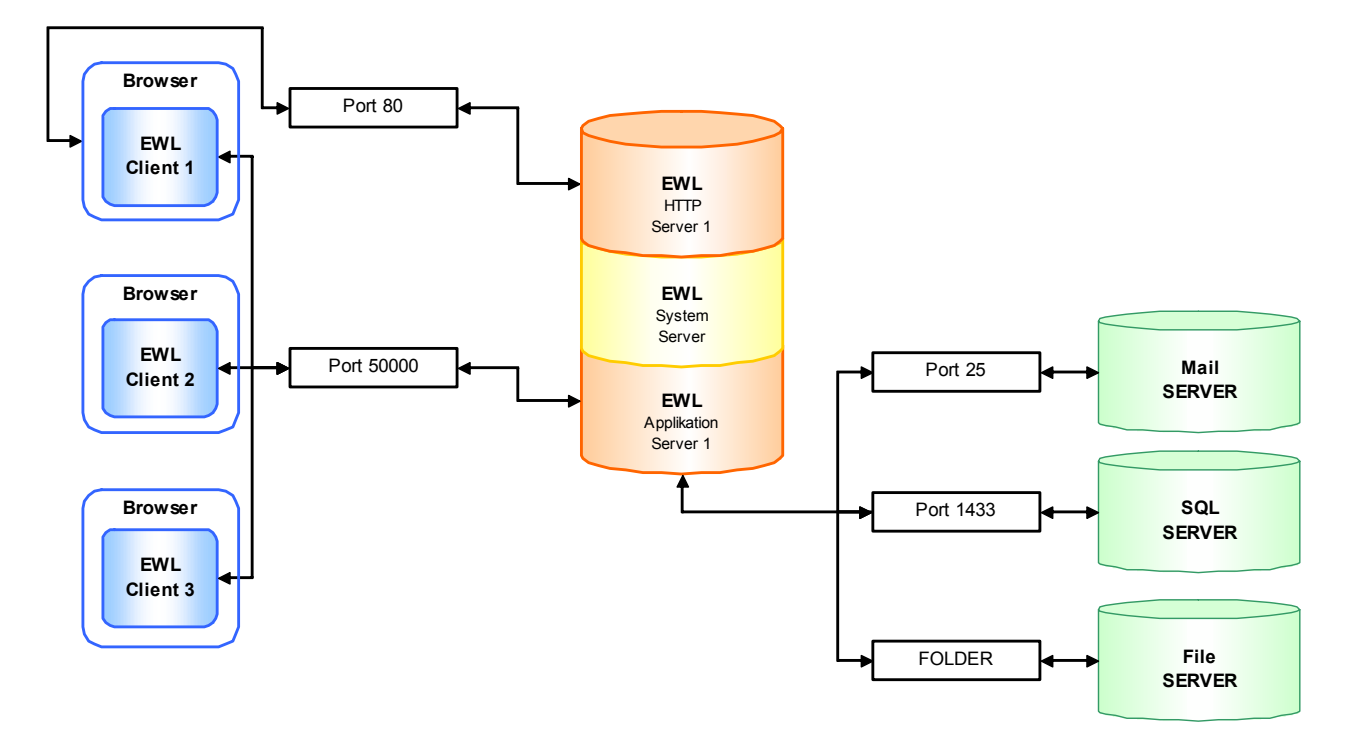

## Interne und Externe IP / Firewall

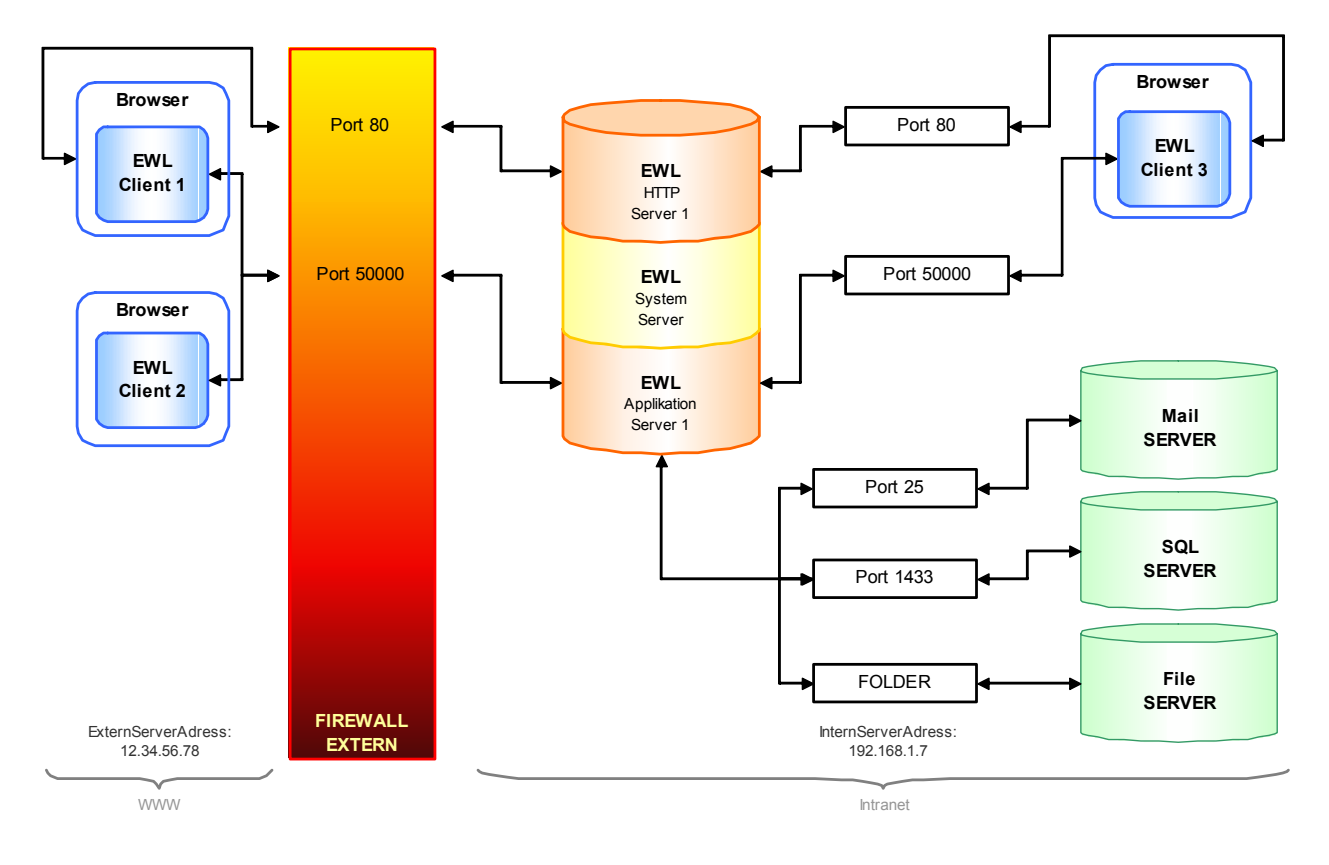

#### Interne und Externe IP mit DMZ (Demilitarized Zone)

Die in der DMZ aufgestellten Bereichewerden durch eine oder mehrere Firewalls gegen andere Netze (z. B. Internet, LAN) abgeschirmt. Durch diese Trennung kann der Zugriff auf öffentlich erreichbare Dienste gestattet und gleichzeitig das interne Netz (LAN) vor unberechtigten Zugriffen geschützt werden. Der Sinn besteht darin, auf möglichst sicherer Basis Dienste des Rechnerverbundes sowohl dem WAN (Internet) als auch dem LAN (Intranet) zur Verfügung zu stellen.

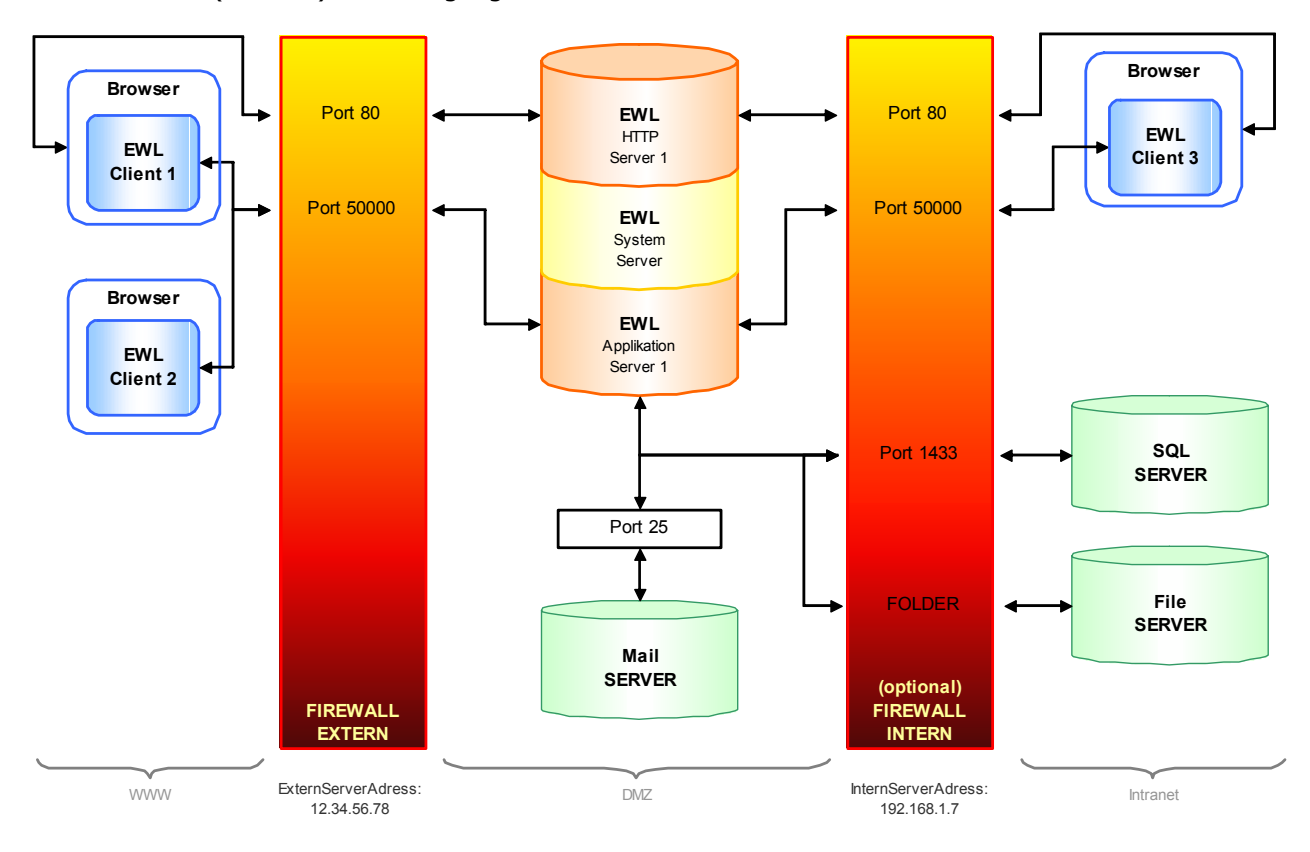

#### Lastverteilung über EWL System Server

- Auf einem Computer (worldwide) läuft der Systemserver (mesosysserver.exe)
- Jeder Applikationsserver (mesoserver.exe) muss in seiner "mesoserver.config" den Systemserver konfiguriert haben und registriert sich bei diesem
- □ Jeder Benutzer meldet sich am Systemserver an (über einen http-Browser)
- Der Systemserver wählt je nach Anzahl der bereits angemeldeten User einen der angemeldeten Applikationsserver aus und leitet die HTTP Anfrage des Clients auf diesen Server um

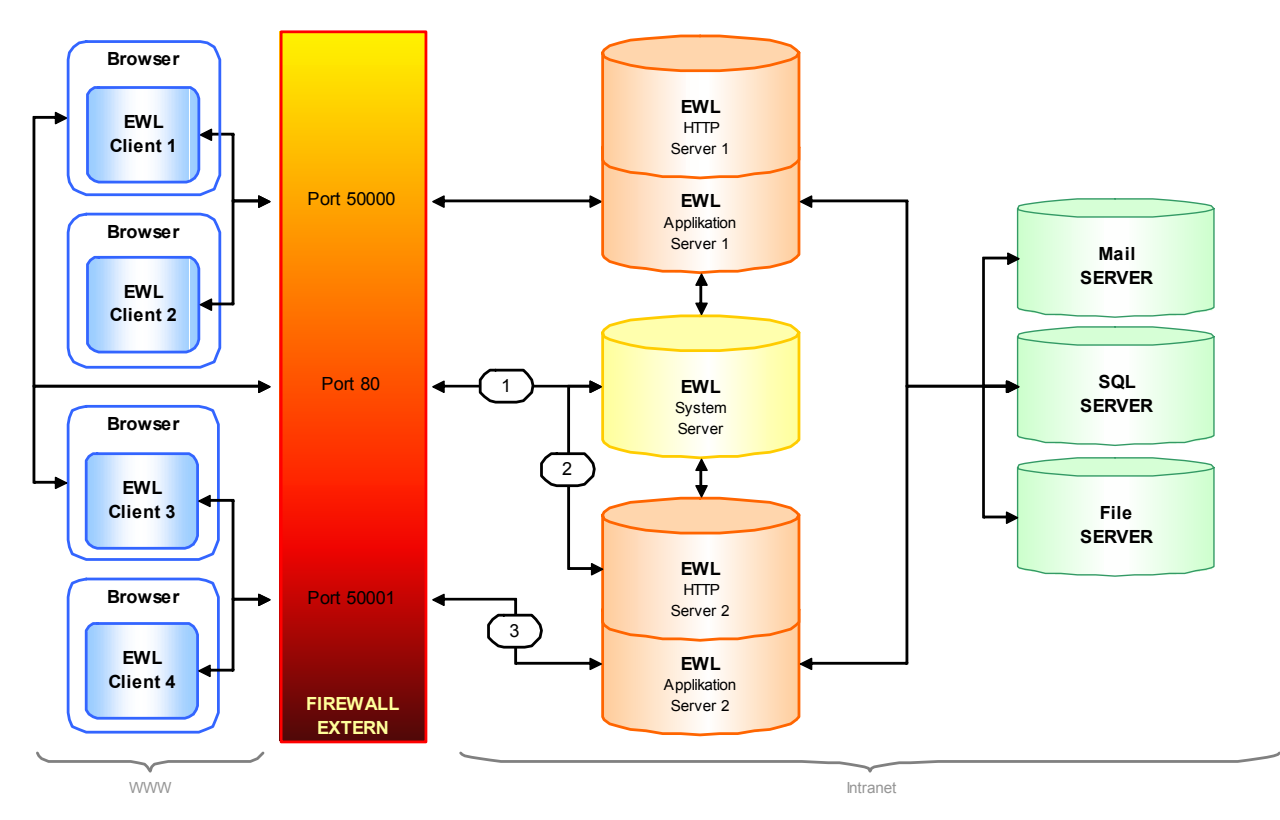

# 3. EWL nachträglich hinzufügen

# 3.1 Installation der EWL innerhalb der selben Version (z.B. Version 8.7 Build 2001)

Um einen EWL Server nachträglich zu installieren, muss das Setup zur Installation der WINLine am WINLine Server aufgerufen werden.

| Name 🔺                                                                                                    | - | Änderungsdatum                      | -                  | Тур               | -     | Größe     | -  |
|----------------------------------------------------------------------------------------------------|---|-------------------------------------|--------------------|-------------------|-------|-----------|----|
| 🚳 _Setup.dll                                                                                                    |   | 17.05.2006 12:21                    |                    | Programmbibliothe | :k    | 377 k     | ίВ |
| 👌 data 1.cab                                                                                                    |   | 27.05.2010 07:44                    |                    | Cabinet File      |       | 1.863 k   | œ  |
| 🔄 data1.hdr                                                                                                    |   | 27.05.2010 07:44                    |                    | HDR-Datei         |       | 169 k     | œ  |
| 👌 data2.cab                                                                                                    |   | 27.05.2010 07:45                    |                    | Cabinet File      |       | 816.449 k | œ  |
| 🚳 ISSetup.dll                                                                                                    |   | 06.04.2007 13:20 Programmbibliothek |                    | :k                | 481 k | œ         |    |
| ayout.bin                                                                                                    |   | 27.05.2010 07:45                    | 10 07:45 BIN-Datei |                   |       | 1 k       | (B |
| setup.bmp                                                                                                    |   | 13.01.2010 18:28                    |                    | Bitmap-Bild       |       | 177 k     | В  |
| 🚰 setup.exe                                                                                                    |   | 06.04.2007 13:23                    |                    | Anwendung         |       | 445 k     | В  |
| 🐲 setup.ini                                                                                                    |   | 27.05.2010 07:43                    |                    | Konfigurationsei  |       | 1 K       | (B |
| setup.inx                                                                                                    |   | 27.05.2010 07:43                    |                    | INX-Datei         |       | 248 k     | œ  |
| <pre> with the second second s</pre> |   | 09.12.2009 08:09                    |                    | Anwendung         |       | 1.722 k   | œ  |

Die bereits bestehende Installation wird zur Aktualisierung erkannt und muss entsprechend ausgewählt werden:

| WINLine - InstallShield Wizard                                                                                                    |                                                                                                    |                            |
|----------------------------------------------------------------------------------------------------|----------------------------------------------------------------------------------------------------|----------------------------|
| <b>Geeignete Produkte gefunden</b><br>Wählen Sie das zu aktualisierende Produkt a                                                                                                    | aus.                                                                                               | ~                          |
| Setup hat festgestellt, dass bereits eine oder m<br>Computer installiert sind. Sie können eine vorha<br>© Ein neues Exemplar dieses Produktes ins<br>© Das unten ausgewählte Produkt aktualis | ehrere Instanzen dieser Anwendung a<br>andene Instanz beibehalten oder aktu<br>stallieren<br>ieren | uf Ihrem<br>alisieren oder |
| Anzeigename                                                                                                    | Installationsverzeichnis                                                                           |                            |
| WINLine                                                                                                    | C:\WINLine2001                                                                                     |                            |
| InstallShield                                                                                                    | < Zurück. <u>W</u> eiter >                                                                         | Abbrechen                  |

Im nächsten Schritt muss die Option "Programm ändern" aktiviert werden, damit Änderungen an der aktuellen Installation vorgenommen werden können.

#### **Enterprise WINLine (EWL)**

| WINLine - InstallShield Wizard 🛛 🛛 🗙                                                                                                    |
|----------------------------------------------------------------------------------------------------|
| Willkommen<br>Programm ändern, reparieren oder entfernen.                                                                                                    |
| Willkommen beim Verwaltungsprogramm von WINLine. Mit diesem Programm können Sie<br>Änderungen an der aktuellen Installation vornehmen. Wählen Sie eine der unten aufgeführten<br>Optionen aus. |
| <ul> <li>Programm ändern</li> <li>Wählen Sie neue Programmfeatures aus oder entfernen Sie bereits installierte<br/>Features.</li> </ul>                                                        |
| <ul> <li>Programm reparieren</li> <li>Installieren Sie alle Programmfeatures erneut, die vom vorherigen Setup<br/>installiert wurden.</li> </ul>                                               |
| Programm entfernen                                                                                                    |
| Entfernen aller installierter Features.                                                                                                    |
| < Zurück Weiter > Abbrechen                                                                                                    |

Der nächste Schritt listet jene Komponenten auf, die nachträglich installiert werden können.

| WINLine - InstallShield Wizard                                                                                                    | ×                                                                                                    |
|----------------------------------------------------------------------------------------------------|----------------------------------------------------------------------------------------------------|
| Features wählen<br>Die zu installierenden Features auswählen.                                                                                                    |                                                                                                    |
| Wählen Sie die Features, die Sie installieren möchten, ur<br>deinstallieren möchten.                                                                                         | nd entfernen Sie die Features, die Sie<br>Beschreibung<br>Diese Komponente installiert<br>die Enterprise WINLine |
| 309,96 MB des erforderlichen Speicherplatzes auf dem 0<br>142201,20 MB des verfügbaren Speicherplatzes auf dem<br>InstallShield <a href="https://www.communication.com"></a> | C-Laufwerk<br>n C-Laufwerk<br>ück Weiter > Abbrechen                                                             |

Hier muss die Option "Enterprise WINLine" aktiviert werden.

Durch Anwählen des "Weiter"-Buttons wird mit der Installation begonnen.

Nachdem die Installation abgeschlossen wurde, befindet sich im WINLine Verzeichnis ein Unterverzeichnis mit dem Namen "EWL".

#### **Enterprise WINLine (EWL)**

Die Installation ist damit jedoch nicht komplett abgeschlossen und muss im WINLine ADMIN fortgesetzt werden (die entsprechende Lizenz zur EWL muss dazu eingetragen sein).

Über den Menüpunkt

☐ MSM

🗁 EWL Server

wird die EWL Server Installation nach Eingabe der entsprechenden Parameter endgültig eingerichtet. Weitere Informationen zur Einrichtung des EWL-Servers finden Sie im Kapitel "<u>WINLine ADMIN - EWL Server</u> <u>Einstellungen</u>".

Falls im Admin der Menüpunkt "EWL Server" nicht angezeigt wird, kann es zwei Ursachen haben:

- Es ist keine EWL Lizenz vorhanden.
- Es könnte an benutzerspezifischen Registry-Einträgen liegen und kann korrigiert werden, indem man über das Kontextmenü der rechten Maustaste den Eintrag "Symbolleiste/Standardeinstellung" anwählt.

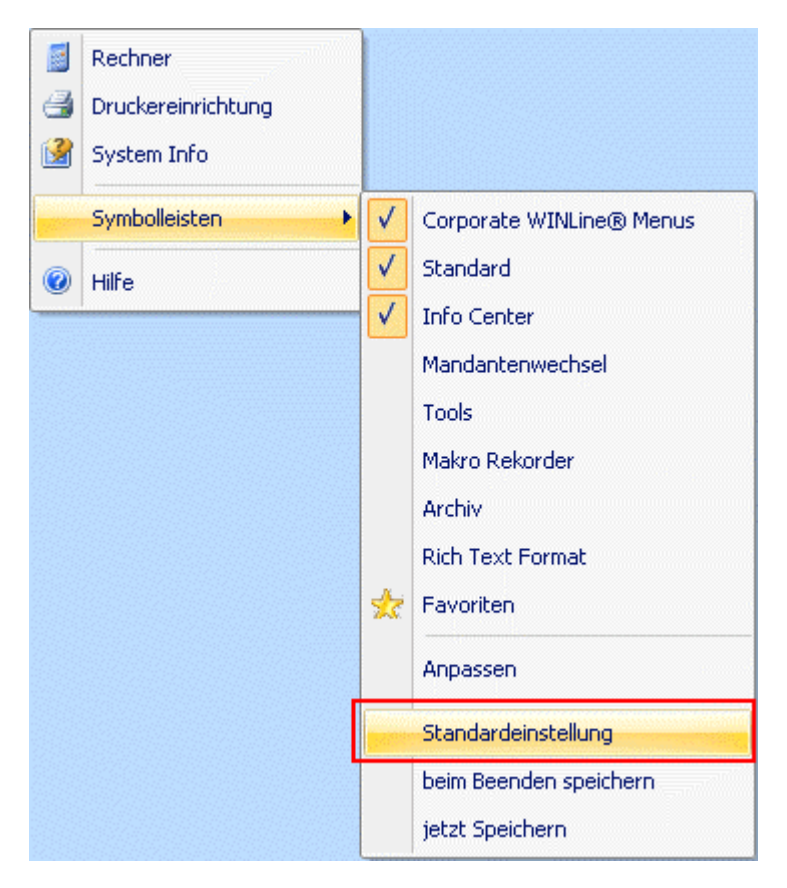

# 3.2 Installation der EWL im Zuge eines Updates (z.B. Version 8.7 Build 2000 auf Version 8.7 Build 2001)

Um einen EWL Server nachträglich zu installieren, muss das WINLine Setup am WINLine Server-Installation aufgerufen werden.

| Name 🔺 🔷                      | Änderungsdatum 👻 | Тур 👻              | Größe 💌    |
|-------------------------------|------------------|--------------------|------------|
| 🚳 _Setup.dll                  | 17.05.2006 12:21 | Programmbibliothek | 377 KB     |
| 👌 data1.cab                   | 27.05.2010 07:44 | Cabinet File       | 1.863 KB   |
| 🔄 data1.hdr                   | 27.05.2010 07:44 | HDR-Datei          | 169 KB     |
| 👌 data2.cab                   | 27.05.2010 07:45 | Cabinet File       | 816.449 KB |
| 🚳 ISSetup.dll                 | 06.04.2007 13:20 | Programmbibliothek | 481 KB     |
| ayout.bin                     | 27.05.2010 07:45 | BIN-Datei          | 1 KB       |
| setup.bmp                     | 13.01.2010 18:28 | Bitmap-Bild        | 177 KB     |
| 📥 setup.exe                   | 06.04.2007 13:23 | Anwendung          | 445 KB     |
| 🚛 setup.ini                   | 27.05.2010 07:43 | Konfigurationsei   | 1 KB       |
| setup.inx                     | 27.05.2010 07:43 | INX-Datei          | 248 KB     |
| <pre> woredist_x86.exe </pre> | 09.12.2009 08:09 | Anwendung          | 1.722 KB   |

Es wird nun eine vorhandene WINLine Installation aktualisiert.

| WINLine - InstallShield Wizard                                                                                                    |                                                                                          |
|----------------------------------------------------------------------------------------------------|------------------------------------------------------------------------------------------|
| Geeignete Produkte gefunden<br>Wählen Sie das zu aktualisierende Produkt aus.                                                                                                    |                                                                                          |
| Setup hat festgestellt, dass bereits eine oder mehrere<br>Computer installiert sind. Sie können eine vorhandene<br>© Ein neues Exemplar dieses Produktes installiere<br>© Das unten ausgewählte Produkt aktualisieren | Instanzen dieser Anwendung auf Ihrem<br>Instanz beibehalten oder aktualisieren oder<br>n |
|                                                                                                    | Installationsverzeichnis                                                                 |
| WINLine_ (C:\WINLine872000)                                                                                                    | C:\WINLine872000                                                                         |
| InstallShield                                                                                                    | < Zurück Weiter > Abbrechen                                                              |

Im nächsten Schritt wird eine kurze Versionsinfo angezeigt.

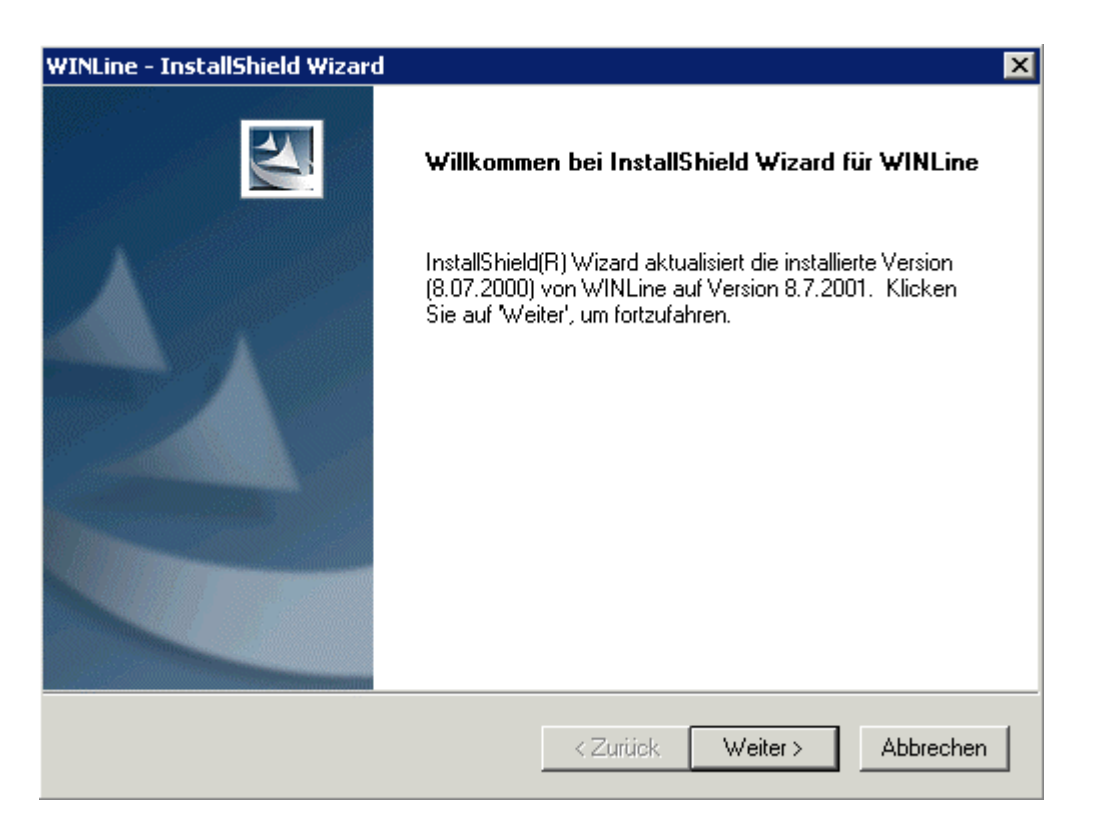

In diesem Fall wird z.B. eine Version 8.7 Build 2000 auf Version 8.7 Build 2001 upgedatet.

Beim Klicken auf den Button "Weiter" werden Komponenten angezeigt, die man zusätzlich installieren bzw. deinstallieren kann.

| WINLine - InstallShield Wizard                                                                                                   | ×                                                                                                    |
|----------------------------------------------------------------------------------------------------|----------------------------------------------------------------------------------------------------|
| Features wählen<br>Die zu installierenden Features auswählen.                                                                    |                                                                                                    |
| Wählen Sie die Features, die Sie installieren möchten, und<br>nicht installieren möchten.                                        | d löschen Sie die Features, die Sie<br>Beschreibung<br>Diese Komponente installiert<br>die Enterprise WINLine |
| 309,96 MB des erforderlichen Speicherplatzes auf dem C-<br>141684,61 MB des verfügbaren Speicherplatzes auf dem<br>InstallShield | -Laufwerk<br>C-Laufwerk                                                                                       |
| < Zurü                                                                                                    | ck Weiter > Abbrechen                                                                                         |

Hier muss die Option "Enterprise WINLine" aktiviert werden.

Durch Klicken auf den Button "Weiter" wird mit der Installation begonnen.

#### **Enterprise WINLine (EWL)**

Nachdem die Installation abgeschlossen wurde und der Datenstand Upsize durchgeführt wurde, befindet sich im WINLine Verzeichnis ein Unterverzeichnis mit dem Namen "EWL". Die Installation ist damit jedoch nicht komplett abgeschlossen und muss im WINLine ADMIN fortgesetzt werden (die entsprechende Lizenz zur EWL muss dazu eingetragen sein).

Über den Menüpunkt

🗁 MSM

wird die EWL Server Installation nach Eingabe der entsprechenden Parameter endgültig eingerichtet. Weitere Informationen zur Einrichtung des EWL-Servers finden Sie im Kapitel "<u>WINLine ADMIN - EWL Server</u> <u>Einstellungen</u>".

Falls im Admin der Menüpunkt **"EWL Server"** nicht angezeigt wird, kann es zwei Ursachen haben:

- □ Es ist keine EWL Lizenz vorhanden.
- Es könnte an benutzerspezifischen Registry-Einträgen liegen und kann korrigiert werden, indem man über das Kontextmenü der rechten Maustaste den Eintrag "Symbolleiste/Standardeinstellung" anwählt.

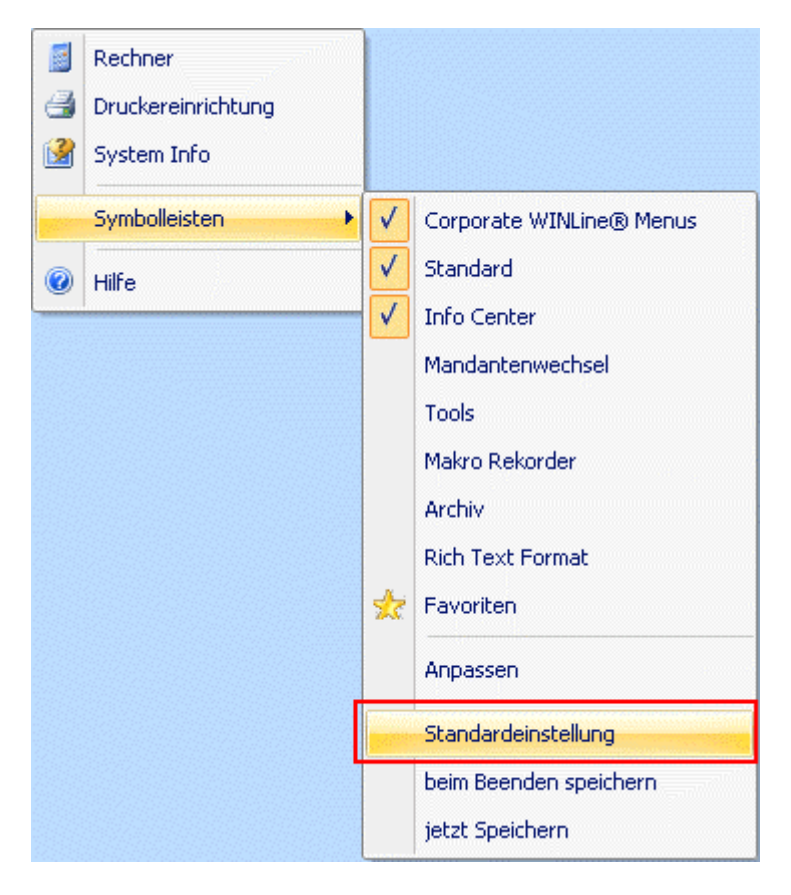

## 4. EWL Benutzer anlegen

Nachdem der EWL Server eingerichtet wurde, können nun EWL Benutzer angelegt werden.

Es gibt zwei Möglichkeiten EWL Benutzer anzulegen:

- □ Benutzeranlage
- □ MSM / Workstation Wizard

#### **Benutzeranlage**

Im Menüpunkt

🗁 Benutzer

#### 🗁 Benutzeranlage

kann bei vorhandenen bzw. neu anzulegenden Benutzern die Option "EWL Benutzer" aktiviert werden.

| Stammdaten       Berechtigungen         Stammdaten       Benutzer       Passwort         Stamdaten       Benutzer       jn         Stamdaten       Benutzer       jn         Stamdaten       Benutzer       jn         Stamdaten       Benutzer       jn         Standard EMail       Ablaufdatum       Ablaufdatum         Support       Standard EMail       Numer         Standard EMail       Standard EMail       Nueingabe in wieviel         Gruppe       9 Einkauf       Neueingabe in wieviel         Typ       CRM Gol Benutzer       Gruppe         Administrator       Inaktiv       Services Benutzer       Inaktiv         WEB Benutzer       Suport Benutzer       Services Benutzer       Inaktiv         WEB Benutzer       Suport Benutzer       Inaktiv       Benutzer       Inaktiv         Mandant       300M Demodatenstand (30C        Menutzer Name:       Spracheinstellung:       O Deutsch         Mandant:       300M Demodatenstand (30C        Menutzer Name:       Spracheinstellung:       O Deutsch         Vertreter:       O       Menutzer       Menutzer       Menutzer       Inaktiv                                                                                                    |                         |                              | Benutzeranlage             |                        |            |
|----------------------------------------------------------------------------------------------------|-------------------------|------------------------------|----------------------------|------------------------|------------|
| Stammdaten       Berechtigungen         Stammdaten       Benutzer       Passwort         Benutzer       jn       Basswort         Summer       16         Name       Johann Maier         Ablaufdatum                                                                                                    | 🖊 🕺 🥡   🏟 Berechtigunge | en eines anderen Benutzers ü | bernehmen                  |                        |            |
| Benutzer passwort   Benutzer jm   Nummer 10hann Maier   Name Johann Maier   SMTP Mailabsender jm@furworkout.com   Gruppe 9 Einkauf   Gruppe 9 Einkauf   Benutzer automatisch erneuern   Gruppe 9 Einkauf   Benutzer gesgerrt   Typ CRM Gol Benutzer   Gerup Benutzer Sales Benutzer   Benutzer Sales Benutzer   Grup Benutzer Sales Benutzer   Grup Benutzer Sales Benutzer   Mandant 300M Demodatenstand (300 v)   Mandant: 300M Demodatenstand (300 v)   Mandant: 300M Demodatenstand (300 v)   Mandant: Som Demotatenstand (300 v)   Vertreter: 0 v)   Benutzer Compass Realtime Lizenz   Vertreter: 0 v)                                                                                                    | Stammdaten Berec        | ntigungen                    |                            |                        |            |
| Benutzer Passwort   Passwort Benutzer   Passwort Passwort   Benutzer jm   Benutzer pm   Name Johann Maier   Ablaufdatum Image: Support   SMTP Mailabsender jm@funworkout.com   Gruppe 9 Einkauf   Inaktiv 0 Standard EMail   Inaktiv 0 Standard EMail   Inaktiv 0 Standard EMai                                                                                                    |                         |                              |                            |                        |            |
| Benutzer jm Passwort Passwort Passwort   Nummer 16 Nummer 16   Name Johann Maier Ablaufdatum   SMTP Mailabsender jm@furworkout.com Ablaufdatum   Gruppe 9 Einkauf automatisch erneuern Imagen   Gruppe 9 Einkauf gespert Imagen   Mandis 0 Standard EMail Imagen Imagen   Gruppe 9 Einkauf Imagen Imagen   Inaktiv Imagen Imagen Imagen   Typ CRM Gol Benutzer Imagen   Jemo Benutzer Imagen Imagen   Imaktiv Imagen Imagen   VEB Benutzer Imagen   WEB Benutzer Imagen   CRM Benutzer Imagen   Imadant 300M Demodatenstand (300f Imagen   Mandant: 300M Demodatenstand (300f Imagen   Arbeitnehmer Nr: Imagen   Verreter: Imagen   Imagen Imagen   Imagen Imagen   Imagen Imagen   Imagen Imagen   Imagen Imagen   Imagen Imagen   Imagen Imagen   Imagen Imagen   Imagen Imagen   Imagen Imagen   Imagen Imagen   Imagen Imagen   Imagen Imagen   Imagen Imagen   Imagen Imagen   Imagen Imagen   Imagen Imagen <td< td=""><td></td><td>Benutzer</td><td></td><td>Passwort</td><td></td></td<>                                                                                                    |                         | Benutzer                     |                            | Passwort               |            |
| Nummer Johann Maier Ablaufdatum   Name Johann Maier Ablaufdatum   SMTP Mailabsender jm@funworkout.com Ablaufdatum   Gruppe 9 Einkauf Neueingabe in wieviel   inaktiv                                                                                                    | -J 🎫 EINKAUF            | Benutzer                     | jm                         | Passwort               | ****       |
| Name Johann Maier Ablaufdatum   SMTP Mailabsender jm@funworkout.com Ablaufdatum   GRM Mails 0 Standard EMail automatisch erneuern   Gruppe 9 Einkauf Neueingabe in wieviel   Tagen ragen   naktiv automatisch erneuern   Typ CRM Gol Benutzer   Administrator HB Benutzer   Demo Benutzer Services Benutzer   WEB Benutzer Support Benutzer   CWL Benutzer Mandant   Rondant 300M Demodatenstand (301 x   Mandant: 300M Demodatenstand (301 x   Kontonummer: Mandant:   Laufkunde: Mandant   Arbeitnehmer Nr: Q   Vertreter: Q   Benutzer Benutzer   Compass Realtime Lizenz Benutzer   Kennwort Benutzer   Compass Realtime Lizenz Benutzer   Kennwort Demotine   Compass Realtime Lizenz Benutzer                                                                                                    | El 🤐 Geschäftsführung   | Nummer                       | 16                         | 5                      |            |
| SMTP Mailabsender       jm@funworkout.com       Ablaufdatum         Gruppe       9 Einkauf       Neueingabe in wieviel         Tagen       gespert         inaktiv       CRM Gol Benutzer         Administrator       HR Benutzer         Demo Benutzer       Sales Benutzer         WEB Benutzer       Support Benutzer         CWL Benutzer       Support Benutzer         CWL Benutzer       Mandant         Mandant:       300M Demodatenstand (30( ▼         Mandant:       300M Demodatenstand (30( ▼         Kontonummer:       Spracheinstellung:       00 Deutsch         Laufkunde:       Q         Arbeitnehmer Nr:       Q       Grupss Realtime Lizenz         Vertreter:       0       Benutzer                                                                                                    | E Support               | Name                         | Johann Maier               | Ablaufdatum            |            |
| CRM Mails       0 Standard EMail       ■ automatisch erneuern       □         Gruppe       9 Einkauf       Neueingabe in wieviel       Tagen         inaktiv       □       Tagen       □         Typ       CRM Gol Benutzer       □       □         Administrator       □       HR Benutzer       □         Demo Benutzer       □       Sales Benutzer       □         WEB Benutzer       ✓       Support Benutzer       □         CWL Benutzer       ✓       Support Benutzer       □         CRM Benutzer       ✓       Support Benutzer       □         WEB Benutzer       ✓       Support Benutzer       □         CWL Benutzer       ✓       ØM Senutzer       □         CRM Benutzer       ✓       ØM Senutzer       □         Mandant:       300M Demodatenstand (30C ♥       Benutzer Name:       ✓         Kontonummer:       ✓       ✓       Ompass Realtime Lizenz         Laufkunde:       ✓       Grups Realtime Lizenz       Emutzer         Vertreter:       I       I       I       I         Spracheinstellung:       I       I       I       I         Spracheinstellung:       I       I                                                                                                    |                         | SMTP Mailabsender            | jm@funworkout.com          | Ablaufdatum            |            |
| Gruppe 9 Einkauf Neueingabe in wieviel   inaktiv                                                                                                    |                         | CRM Mails                    | 0 Standard EMail 🖉         | automatisch erneuern   |            |
| inaktiv □ Tagen   gespert □   Typ CRM Gol Benutzer   Administrator □   Demo Benutzer □   Demo Benutzer □   WEB Benutzer □   EWL Benutzer ✓   CWL Benutzer ✓   CWL Benutzer ✓   CMM Benutzer ✓   Benutzer ○   Benutzer ○   Benutzer ○   CML Benutzer ✓   CM Benutzer ○   Benutzer ○   Benutzer ○   Benutzer ○   CRM Benutzer ○   Benutzer ○   CRM Benutzer ○   CRM Benutzer ○   Benutzer ○   CRM Benutzer ○   CRM Benutzer ○                                                                                                    |                         | Gruppe                       | 9 Einkauf 🔤                | Neueingabe in wieviel  |            |
| Typ CRM Gol Benutzer   Administrator HR Benutzer   Demo Benutzer Sales Benutzer   WEB Benutzer Sales Benutzer   WEB Benutzer Support Benutzer   CWL Benutzer Support Benutzer   CWL Benutzer Support Benutzer   CWL Benutzer Support Benutzer   CWL Benutzer Support Benutzer   CWL Benutzer Support Benutzer   CWL Benutzer Support Benutzer   CWL Benutzer Support Benutzer   CWL Benutzer Support Benutzer   CWL Benutzer Support Benutzer   CWL Benutzer Support Benutzer   CWL Benutzer Support Benutzer   CWL Benutzer Support Benutzer   CWL Benutzer Support Benutzer   CRM Benutzer Support Benutzer   CRM Benutzer Support Benutzer   CRM Benutzer Support Benutzer   CRM Benutzer Support Benutzer   CRM Benutzer Support Benutzer   Vertreter: Support Benutzer   Support Benutzer Support Benutzer   Support Benutzer Support Benutzer   Support Benutzer Support Benutzer   Support Benutzer Support Benutzer   Support Benutzer Support Benutzer   Support Benutzer Support Benutzer   Support Benutzer Support Benutzer   Mandant: SOUM Demodatenstand (SUC)   Kontonummer: Support Benutzer   Vertreter: O   Benutzer Support Benut                                                                                                    |                         | inaktiv                      |                            | Tagen                  |            |
| Typ       CRM Go! Benutzer         Administrator       HR Benutzer         Demo Benutzer       Sales Benutzer         WEB Benutzer       Services Benutzer         EWL Benutzer       Image: Services Benutzer         CWL Benutzer       Image: Services Benutzer         CRM Benutzer       Image: Services Benutzer         CWL Benutzer       Image: Services Benutzer         CRM Benutzer       Image: Services Benutzer         CRM Benutzer       Image: Services Benutzer         CRM Benutzer       Image: Services Benutzer         Mandant       Souport Benutzer         Mandant:       300M Demodatenstand (30C Image: Services Nealting: Image: Services Benutzer         Mandant:       Souport Demodatenstand (30C Image: Services Benutzer         Laufkunde:       Image: Services Benutzer         Arbeitnehmer Nr:       Image: Services Benutzer         Vertreter:       Image: Services Benutzer         Image: Services Benutzer       Image: Services Benutzer         Services Benutzer       Image: Services Benutzer         Image: Services Benutzer       Image: Services Benutzer         Image: Services Benutzer       Image: Services Benutzer         Image: Services Benutzer       Image: Services Benutzer         Image: Services Benutzer                                                                                                    |                         |                              |                            | gesperrt               |            |
| TypCRM Gol BenutzerAdministratorIHR BenutzerIDemo BenutzerISales BenutzerIWEB BenutzerIServices BenutzerIEWL BenutzerISupport BenutzerICWL BenutzerIB2B BenutzerICWL BenutzerIQMS BenutzerICRM BenutzerIQMS BenutzerICRM BenutzerIIIMandant300M Demodatenstand (300 Image)Benutzer Name:Kontonummer:IIILaufkunde:IIArbeitnehmer Nr:IIVertreter:IIDenutzerIIBenutzerIBenutzerIBenutzerIIIIIIIIIIIIIIIIIIIIIIIIIIIIIIIIIIIIIIIIIIIIIIIIIIIIIIIIIIIIIIIIIIII                                                                                                    |                         |                              |                            |                        |            |
| AdministratorIR BenutzerIII BenutzerDemo BenutzerIIII Sales BenutzerIIIII Sales BenutzerWEB BenutzerIIIIII Sales BenutzerIIIIIIIIIIIIIIIIIIIIIIIIIIIIIIIII                                                                                                    |                         | Тур                          |                            | CRM Go! Benutzer       |            |
| Demo BenutzerSales BenutzerImage: Compass Realtime LizenzWEB BenutzerImage: Compass Realtime LizenzServices BenutzerEWL BenutzerImage: Compass Realtime LizenzImage: Compass Realtime LizenzCWL BenutzerImage: Compass Realtime LizenzSenutzerMandant:Image: Compass Realtime LizenzSenutzerMarbeitnehmer Nr:Image: Compass Realtime LizenzSenutzerVertreter:Image: Compass Realtime LizenzSenutzerVertreter:Image: Compass Realtime Lize                                                                                                    |                         | Administrator                |                            | HR Benutzer            |            |
| WEB BenutzerServices BenutzerImage: Compass Realtime LizenzEWL BenutzerImage: CML BenutzerSupport BenutzerImage: CML BenutzerCWL BenutzerImage: CML BenutzerImage: CML BenutzerImage: CML BenutzerCML BenutzerImage: CML BenutzerImage: CML BenutzerImage: CML BenutzerMandant:300M Demodatenstand (300 Image: CML BenutzerBenutzerImage: CML BenutzerMandant:300M Demodatenstand (300 Image: CML BenutzerImage: CML BenutzerImage: CML BenutzerMandant:300M Demodatenstand (300 Image: CML BenutzerBenutzerImage: CML BenutzerMandant:300M Demodatenstand (300 Image: CML BenutzerImage: CML BenutzerImage: CML BenutzerMandant:300M Demodatenstand (300 Image: CML BenutzerImage: CML BenutzerImage: CML BenutzerMandant:300M Demodatenstand (300 Image: CML BenutzerImage: CML BenutzerImage: CML BenutzerMandant:300M Demodatenstand (300 Image: CML BenutzerImage: CML BenutzerImage: CML BenutzerMandant:300M Demodatenstand (300 Image: CML BenutzerImage: CML BenutzerImage: CML BenutzerMandant:Image: CML BenutzerImage: CML BenutzerImage: CML BenutzerImage: CML BenutzerMandar:Image: CML BenutzerImage: CML BenutzerImage: CML BenutzerImage: CML BenutzerMandar:Image: CML BenutzerImage: CML BenutzerImage: CML BenutzerImage: CML BenutzerMandar:Image: CML BenutzerImage: CML BenutzerImage: CML BenutzerImage: CML Benutzer </td <td></td> <td>Demo Benutzer</td> <td></td> <td>Sales Benutzer</td> <td></td>                                                                                                    |                         | Demo Benutzer                |                            | Sales Benutzer         |            |
| EWL BenutzerImage: CWL BenutzerSupport BenutzerImage: CWL BenutzerCWL BenutzerImage: CRM BenutzerImage: CRM BenutzerImage: CRM BenutzerImage: CRM BenutzerCRM BenutzerImage: CRM BenutzerImage: CRM BenutzerImage: CRM BenutzerImage: CRM BenutzerMandant:300M Demodatenstand (300 Image: CRM BenutzerImage: CRM BenutzerImage: CRM BenutzerImage: CRM BenutzerMandant:300M Demodatenstand (300 Image: CRM BenutzerImage: CRM BenutzerImage: CRM BenutzerImage: CRM BenutzerMandant:300M Demodatenstand (300 Image: CRM BenutzerImage: CRM BenutzerImage: CRM BenutzerImage: CRM BenutzerMandant:300M Demodatenstand (300 Image: CRM BenutzerImage: CRM BenutzerImage: CRM BenutzerImage: CRM BenutzerMandant:300M Demodatenstand (300 Image: CRM BenutzerImage: CRM BenutzerImage: CRM BenutzerImage: CRM BenutzerMandant:300M Demodatenstand (300 Image: CRM BenutzerImage: CRM BenutzerImage: CRM BenutzerImage: CRM BenutzerMandant:Image: CRM BenutzerImage: CRM BenutzerImage: CRM BenutzerImage: CRM BenutzerMandant:Image: CRM BenutzerImage: CRM BenutzerImage: CRM BenutzerImage: CRM BenutzerMandant:Image: CRM BenutzerImage: CRM BenutzerImage: CRM BenutzerImage: CRM BenutzerMandar:Image: CRM BenutzerImage: CRM BenutzerImage: CRM BenutzerImage: CRM BenutzerMandar:Image: CRM BenutzerImage: CRM BenutzerImage: CRM BenutzerImage:                                                                                                    |                         | WEB Benutzer                 |                            | Services Benutzer      |            |
| CWL Benutzer Image: CRM Benutzer   CRM Benutzer Image: CRM Benutzer   CRM Benutzer Image: CRM Benutzer   Mandant: 300M Demodatenstand (300 register)   Mandant: 300M Demodatenstand (300 register)   Mandant: 300M Demodatenstand (300 register)   Kontonummer: Image: Creation of the second second sec                                                                                                    |                         | EWL Benutzer                 | <b>∞</b>                   | Support Benutzer       |            |
| CRM Benutzer QMS Benutzer   Mandant Sterner Benutzer   Mandant: 300M Demodatenstand (300 ×   Kontonummer: Benutzer Name:   Laufkunde: Spracheinstellung:   Arbeitnehmer Nr: Compass Realtime Lizenz   Vertreter: 0 ×   Benutzer Benutzer                                                                                                    |                         | CWL Benutzer                 |                            | B2B Benutzer           |            |
| Mandant       WEB Benutzer       Image: Comparison of the second of the second                                                                                                    |                         | CRM Benutzer                 |                            | QMS Benutzer           |            |
| Mandant       WEB Benutzer         Mandant:       300M Demodatenstand (300 ~         Kontonummer:       Benutzer Name:         Laufkunde:       Spracheinstellung:       00 Deutsch         Arbeitnehmer Nr:       Compass Realtime Lizenz         Vertreter:       0 ~       Benutzer         Konnout       Benutzer       Benutzer         Benutzer       Benutzer       Benutzer                                                                                                    |                         |                              |                            | Externer Benutzer      |            |
| Mandant     WEB Benutzer       Mandant:     300M Demodatenstand (300 ~     Benutzer Name:       Kontonummer:     Spracheinstellung:     00 Deutsch       Laufkunde:     S     Compass Realtime Lizenz       Arbeitnehmer Nr:     O     Benutzer       Vertreter:     O     Benutzer                                                                                                    |                         |                              |                            |                        |            |
| Mandant:       300M Demodatenstand (300 T       Benutzer Name:       Spracheinstellung:       00 Deutsch         Kontonummer:       Spracheinstellung:       00 Deutsch       Spracheinstellung:       00 Deutsch         Laufkunde:       Spracheinstellung:       00 Deutsch       Spracheinstellung:       00 Deutsch         Arbeitnehmer Nr:       Spracheinstellung:       Spracheinstellung:       Spracheinstellung:       Spracheinstellung:         Vertreter:       Spracheinstellung:       Spracheinstellung:       Spracheinstellung:       Spracheinstellung:         Vertreter:       Spracheinstellung:       Spracheinstellung:       Spracheinstellung:       Spracheinstellung:                                                                                                    |                         | Mandant                      |                            | WEB Benutzer           |            |
| Kontonummer:       Spracheinstellung:       OD Deutsch         Laufkunde:       Some Sealtime Lizenz         Arbeitnehmer Nr:       Some Sealtime Lizenz         Vertreter:       Senutzer         Kennwort         Base ID                                                                                                    |                         | Mandant:                     | 300M Demodatenstand (300 💌 | Benutzer Name:         |            |
| Laufkunde:<br>Arbeitnehmer Nr:<br>Vertreter:<br>Vertreter: |                         | Kontonummer:                 | Q                          | Spracheinstellung:     | 00 Deutsch |
| Arbeitnehmer Nr: Compass Realtime Lizenz Vertreter: O Compass Realtime Lizenz Kennwort ResearD                                                                                                    |                         | Laufkunde:                   | 9                          |                        |            |
| Vertreter: 0 Senutzer<br>Kennwort                                                                                                    |                         | Arbeitnehmer Nr:             |                            | Compass Realtime Lizer | 12         |
| Kennwort                                                                                                    |                         | Vertreter:                   |                            | Benutzer               |            |
| Bacelo                                                                                                    |                         | Vortrotori                   | • <u> </u>                 | Kennwort               |            |
|                                                                                                    |                         |                              |                            | PageID                 |            |

Nach Abspeichern der Benutzereinstellungen wird der Benutzer automatisch in die MSM Tabelle als EWL Client eingetragen.

|         |                                |            | _        |             |                |   |
|---------|--------------------------------|------------|----------|-------------|----------------|---|
| A       | Workstation                    | Тур        | Benutzer | Applikation | Letzte Meldung | N |
|         | WINSRV2008X64                  | Server     | а        |             |                |   |
|         | ewlserver(a)                   | EWL Client |          |             |                | 0 |
| 1       | ewlserver(jm)                  | EWL Client |          |             |                | 0 |
| 1       | ewlserver(Mesonic)             | EWL Client |          |             |                | 0 |
|         | ewlserver(\\WINSRV2008X64)     | Server     |          |             |                |   |
| ₽• (    | @/₩                            |            |          |             |                | Þ |
| Ausge   | wählte Workstation: WINSRV2008 | 3X64       |          |             |                |   |
| -Meldui | ng an alle                     |            |          |             |                |   |

#### Hinweis:

Wird ein Benutzer über die Benutzeranlage als EWL-Benutzer definiert, so wird für diesen Benutzer kein eigenes Home-Verzeichnis (in dem Einstellungen betr. Sprache, Formulare usw. angegeben sind) angelegt. Diese erforderlichen Informationen werden in diesem Fall aus den Dateien im EWL-Verzeichnis gelesen. Die Benutzer "a" und "Mesonic" sind nach der EWL Installation automatisch als EWL Benutzer definiert und haben ebenfalls kein eigenes Benutzerverzeichnis.

#### MSM / Workstation Wizard

Im Menüpunkt

#### 🗁 MSM

#### Workstation Wizard

können bereits vorhandene Benutzer als EWL Benutzer angelegt werden. Dazu dient der Workstation-Typ "5 EWL Client".

#### > Тур

Hier muss die Auswahl "5 EWL Client" getroffen werden.

#### > Workstation Name

Der Eintrag "ewlserver" wird automatisch belegt

#### > Login Name

Als Login Name muss ein bereits vorhandener Benutzer angegeben werden. Wird hier ein Benutzer angegeben der in der Benutzeranlage nicht vorhanden ist, erfolgt ein entsprechender Hinweis:

| Тур | Workstation Name                                                                                                    | Login Name | Home Verzeichnis       | Serverpfad auf Workstation         |  |  |
|-----|----------------------------------------------------------------------------------------------------|------------|------------------------|------------------------------------|--|--|
| EW  | ewlserver                                                                                                    | a          | \WINLINE872001\a       | <bereits installiert=""></bereits> |  |  |
| EW  | ewlserver                                                                                                    | Mesonic    | \WINLINE872001\Mesonic | <bereits installiert=""></bereits> |  |  |
| EW  | ewlserver                                                                                                    | jm         | \WINLINE872001\jm      | <bereits installiert=""></bereits> |  |  |
| EW  | ewlserver                                                                                                    | hf         | WINLINE872001\HF       |                                    |  |  |
|     | ~ <u> </u>                                                                                                    |            |                        |                                    |  |  |
|     | Fehler !                                                                                                    |            |                        |                                    |  |  |
|     | Dieser Benutzer existiert nicht oder kann nicht verwendet werden. Um diesen in der EWL verwenden zu können müssen sie ihn zuvor korrekt anlegen. |            |                        |                                    |  |  |

#### > Home Verzeichnis

Sobald der Benutzername angegeben wurde, wird automatisch das "Home Verzeichnis" für den neuen Benutzer vorgeschlagen.

|                                                                                                    |                                                                                             | Wor                                              | kstation Wizar                      | d                                        |                                    | - x              |
|----------------------------------------------------------------------------------------------------|---------------------------------------------------------------------------------------------|--------------------------------------------------|-------------------------------------|------------------------------------------|------------------------------------|------------------|
| 🖌 🚮 🛛 🔇 Zurück 🕤 Vor                                                                                                    |                                                                                             |                                                  |                                     |                                          |                                    | NUTRICIPALITY OF |
| MSM Installation                                                                                                    | Update                                                                                      | / <u>W</u> orkstatic                             | in 🔤                                | 5erver                                   |                                    |                  |
|                                                                                                    | Fügen Sie Wor<br>Wird der gema                                                              | kstations dazu, die ins<br>ppte ServerPfad der V | talliert werden<br>Vorkstation nicl | sollen.<br>ht angegeben, wird der UNC Pf | ad verwendet.                      |                  |
|                                                                                                    | Тур                                                                                         | Workstation Name                                 | Login Name                          | Home Verzeichnis                         | Serverpfad auf Workstation         |                  |
|                                                                                                    | EWL Client                                                                                  | ewlserver                                        | a                                   | \WINLINE872001\a                         | <bereits installiert=""></bereits> |                  |
| A CONTRACTOR OF THE OWNER OF THE OWNER OWNER OWNE | EWL Client                                                                                  | ewlserver                                        | Mesonic                             | \WINLINE872001\Mesonic                   | <bereits installiert=""></bereits> |                  |
|                                                                                                    | EWL Client                                                                                  | ewlserver                                        | jm                                  | \WINLINE872001\jm                        | <bereits installiert=""></bereits> |                  |
|                                                                                                    | EWL Client                                                                                  | ewlserver                                        | aw                                  | \WINLINE872001\AW                        |                                    |                  |
|                                                                                                    | 1<br>1<br>1<br>1<br>1<br>1<br>1<br>1<br>1<br>1<br>1<br>1<br>1<br>1<br>1<br>1<br>1<br>1<br>1 | ī                                                |                                     |                                          |                                    | Þ                |
|                                                                                                    |                                                                                             |                                                  |                                     |                                          |                                    | 11.              |

#### Hinweis:

Bei dieser Art der EWL Benutzer Anlage wird ein eigenes Verzeichnis für diesen Benutzer angelegt.

Durch Anklicken des VOR-Buttons gelangt man in das nächste Fenster, von wo aus die Anlage gestartet werden kann.

| MSM Protokoll                      |                                                      | Salla 1 |
|------------------------------------|------------------------------------------------------|---------|
| 01.06.2010                         |                                                      |         |
| Aktion                             | Bemerkung                                            |         |
| Workstation Eintrag in MSM Tabelle | Die Workstation ewiserver(a) ist bereits installiert |         |

**Enterprise WINLine (EWL)** 

In diesem Verzeichnis befinden sich dann z.B. die Benutzereinstellungen wie Druckereinstellungen oder Spracheinstellung, etc. enthalten in der Datei "client.config".

## 4.1. client.config

In der Datei "client.config", die sich im jeweiligen EWL-Benutzerverzeichnis befindet, können ähnlich wie in der Datei "mesonic.ini" in der WINLine, verschiedene "benutzerspezifische" Einstellungen hinterlegt werden. Gibt es für EWL-Benutzer keine eigenen Verzeichnisse, müssen ggfs. diese manuellen Einstellungen in der entsprechenden Datei "mesoserver.config" durchgeführt werden. Zu beachten sind hierbei die unterschiedlichen Syntax-Schreibweisen der Parameter in den Dateien "client.config" und "mesoserver.config". Diese setzen sich teilweise aus dem "Sectionsnamen" und dem "Eintrag" zusammen.

#### **Beispiele:**

#### > company:language=

Hinterlegung der gewünschten EWL-Anzeigesprache für den EWL-Benutzer. Gültig sind hierbei die gleichen Zahlendefinitionen wie in der Datei "mesonic.ini" der WINLine; z.B. 0=Deutsch, 1=Englisch, 5=Ungarisch, usw.

#### SendSpoolfilesAs=0 bis 9

- Format des gemailten Dokuments:
- 0 = Mesonic Spoolformat
- 1 = MHT Format
- 2 = HTML
- 3 = HTML wobei die erste Seite als HTML Mail versendet wird
- 4 = Mesonic Spoolformat 2.0
- 5 = PDF
- 6 = Word RTF
- 7 = Standard RTF
- 8 = Text mit Tabulatoren
- 9 = Textformat

#### > screenoptions:\_iDate=

Definition des Datumsformates, z.B. in Eingabefelder in der EWL. Bsp.:

\_iDate= 0 bedeutet das Format: mm-dd-yyyy

\_iDate= 1 bedeutet das Format: dd-mm-yyyy

\_iDate= 2 bedeutet das Format: yyyy-mm-dd

#### > screenoptions :\_sDecimal=

Definition des Dezimaltrennzeichens, z.B. in Eingabefelder in der EWL. Bsp.: \_sDecimal=,

#### > screenoptions :\_sThousand=

Definition des Tausendertrennzeichens, z.B. in Eingabefelder in der EWL. Bsp.: \_sThousand=.

#### > OverrideCalendarFormat=5

Durch diese Einstellung wird der "iranische" Kalender bei "nicht FARSI Sprachen" dargestellt.

#### > MaxPossiblePageCount=

Grundsätzlich ist der die Seitenanzahl für Ausdrucke in der EWL mit 100 Seiten begrenzt. Durch Eintragen der entsprechenden zahl kann diese Begrenzung verändert werden. Mit dem Eintrag "0" wird die Begrenzung generell aufgehoben.

#### **Enterprise WINLine (EWL)**

**Beispiel:** 

MaxPossiblePageCount=200 MaxPossiblePageCount=0

## 4.2. Druckereinstellungen

In der EWL stehen sowohl die Clientdrucker als auch die Serverdrucker zur Verfügung. Bei den Serverdruckern handelt es sich um jene Drucker die auf dem Servercomputer in der WINLine installiert sind. Werden diese Drucker in der Druckersteuerung der WINLine eingetragen, stehen diese ebenfalls in der EWL zur Verfügung.

Bei den Clientdruckern handelt es sich um jene Drucker, die am Rechner auf dem die EWL gestartet wurde, zur Verwendung stehen. Diese Clientdrucker werden von der Java-Applikation verwaltet.

| Druckoptionen |                                   |  |  |  |
|---------------|-----------------------------------|--|--|--|
|               | \\DIETER-VISTA\\HP LaserJet 210 ▼ |  |  |  |
| <b>%</b>      | Kalibrierung                      |  |  |  |
|               | Druckoptionen                     |  |  |  |
|               | O Hochformat                      |  |  |  |
| 11            | Querformat                        |  |  |  |
| പ             | Anzahl der Kopien 1               |  |  |  |
| 4             | Seitenbereich 1 - 1               |  |  |  |
|               |                                   |  |  |  |